وزارت تحصیلات عالی دانشگاه کاتب معاونت امور محصلان مرکز رشد محصلان مدیریت امتحانات بین المللی

طرزالعمل برگزاری امتحانات ETS (تافل و جی آر ای) (TOEFL and GRE)

تهیه کننده: محمد باقر پناهی

# فهرست مطالب

|   | ۱         | مقدمه:                               |
|---|-----------|--------------------------------------|
|   | ن المللى٢ | لايحه وظايف مديريت امتحانات بي       |
| • | ۳         | معرفی امتحان تافل و جی أر ای         |
| • | ۳         | معرفی امتحان تافل                    |
| l | ۵         | معرفی امتحان جی آر ای (GRE)          |
|   | ۶         | قبل از امتحان                        |
| ; | ۶         | ثبت نام برای امتحان                  |
|   | نن        | بررسی تواریخ امتحانی و تعداد کاندیدا |
|   | ۱۹        | آماده سازی مرکز برگزاری امتحان       |
|   | ۲۹        | سایر آمادگی ها                       |
|   | ۲۹        | روز امتحان                           |
| • | ۳۲        | پس از امتحان                         |

مقدمه:

ETS با فعال سازی و دریافت جواز برگزاری امتحانات پیرسون (Pearson) بر علاوه برگزاری امتحانات بین المللی مرکز ETS (تافل و جی آر ای) به تاریخ Jan ۵، ۲۰۱۷ در تاریخ Jan ۵، ۲۰۱۷ این مدیریت به صورت رسمی شروع به کار نموده و آقای محمد باقر پناهی به عنوان مدیر این مرکز منصوب گردید.

مسئولیت های این مرکز، تهیه گزارشات از برگزاری امتحانات بین المللی تافل و جی آر ای و پیرسون، هماهنگی جهت برگزاری این امتحانات با معاونت محترم امور محصلان، آماده سازی مرکز برگزاری امتحان، بررسی سیستم ها و شبکه بندی مرکز امتحان قبل از شروع تست، برگزاری امتحانات بین المللی در تواریخ مشخصه از سوی مراکز امتحانات و موارد دیگری را شامل می گردد که با شروع این مدیریت، فعالیت های فوق الذکر و مواردی دیگر متمرکز گردید و طبق لایحه وظایف مشخص و پرسونل مشخص شده از جانب معاونت محترم امور محصلان از تاریخ ۲۰/۱۰۰ رسما به فعالیت شروع نمود.

از آنجایی که این مدیریت تازه تشکیل گردیده بود نیازمند آن بود تا تحت پلان مشخص و دقیق، اهداف خویش را تعیین نماید. و در سال جاری (۱۳۹۶) نقاطی مشخص گردید که این مدیریت با پشتکار فراوان این نقاط را به تحقق نزدیک نمود.

در این طرزالعمل ابتدا به لایحه وظایف این مدیریت می پردازیم و سپس طرزالعمل بر گزاری امتحانات مرکز ETS (تافل و جی آر ای) را درج می داریم.

# لايحه وظايف مديريت امتحانات بين المللي

|                               |                                                         | ٥٣                                      |                          |                 |
|-------------------------------|---------------------------------------------------------|-----------------------------------------|--------------------------|-----------------|
|                               | فرم شرح وظايف                                           | پست سازمانی                             |                          | ATER UNIVERSITY |
| سازمان/ دانشگاه فیض           | محمد کاتب                                               | واحد سازمانی: معاونت                    | امور محصلان              |                 |
| بحل جغرافيايي خدمنا           | ہ: کابل                                                 | عنوان پست: مديريت ا                     | متحانات بين المللى       |                 |
| وع پست/ شغل: ثابت             |                                                         | شماره پست/ شغل:                         |                          |                 |
| مسؤليت هاى وظيفو              | :0                                                      |                                         |                          |                 |
| 🖌 اطلاع رساني                 | ر و هماهنگی با مقامات مسئول در زمینه برگزاری ام         | حانات                                   |                          |                 |
| 🗸 آماده سازی                  | مرکز امتحانات برای برگزاری امتحانات تافل (DEFL          | T) جی آر ای(GRE) ، پیرسون(on            | Pears) ، ای سی سی او     | ى(ACCA)         |
| 🗸 برگزاری امت                 | حانات تافل (TOEFL) جی آر ای(GRE) ، پیرسون(              | Pearsor) ، ای سی سی ای(CCA              | (A                       |                 |
| 🗸 بررسی و نظ                  | بارت وكنترول امتحانات تافل (TOEFL) جي آر اي(            | GR) ، پیرسون(Pearson) ، ای س            | ی سی ای(ACCA)            |                 |
| 🗸 بررسی، نظا                  | رت و مراقبت از سیستم شبکه بندی کامپیوترهای س            | ور و کلاینت در مرکز امتحانات            |                          |                 |
| 🗸 بررسی، مرا                  | نبت و بروز رسانی سیستم عامل کامپیوترهای مرکز ا          | يتحانات                                 |                          |                 |
| 🗸 پیگیری، مو                  | اظبت و بروز رسانی کامپیوترهای ادمین و سرورهای           | متحانات تحت نظارت تيم همكارى            | مركز امتحانات            |                 |
| 🗸 ديزاين شبک                  | له بندی امن، قابل اطمینان و نحوه چیدمان کامپیوتر        | مای کلاینت مطابق به استاندارد ها:       | ں مراکز امتحانات         |                 |
| ✓ نصب، بروز                   | رسانی، عیب زدایی پیکربندی و تنظیم سیستم عامل            | ی کامپیوترهای کلاینت و سرور             |                          |                 |
| 🗸 تشخيص ار                    | نقاء، نصب قطعات، بروز رسانی سخت افزاری مطابق            | ، استانداردهای مذکور از سوی مراک        | ز امتحانات               |                 |
| 🗸 نصب، بروز                   | رسانی، پیکربندی و تست نرم افزارهای مخصوص امت            | مانات و حصول اطمینان از درست آ          | نار کردن آنها            |                 |
| √ بررسی مدار                  | م و برنامه ریزی شده تمامی تجهیزات مربوط به امت          | انات                                    |                          |                 |
| √ رابط بین ک                  | اندیدان، کارمندان، ادمین ها و ناظرین امتحانات با م      | اكز امتحانات                            |                          |                 |
| ✓ رفع مشكلا                   | ت فوری کاندیدان در صحنه امتحان، و مشکلات پیرا           | ون امتحانات، ثبت نام و نتایج            |                          |                 |
| ✓ توضيح و ابر                 | هام زدایی درباره موارد نیاز به رعایت (قبل، در جریان     | و بعد از امتحان) به دانشجویان، کار      | مندان، کاندیدان، ادمین ا | ها و ناظرین     |
| ✓ مطالعه اپدی                 | ت های جدید شرایط، نحوه و پروسیجر برگزاری هر             | متحان و اموزش ان به مسئولین             |                          |                 |
| ✓ اطلاع رسان                  | ی اخبار و اطلاعیه های مراکز امتحانات به مقامات و        | مكاران مسئول                            |                          |                 |
| ✓ مطالعه و ج                  | ستجو برای گسترش مرکز امتحانات                           |                                         |                          |                 |
| <ul><li>✓ پیگیری، ھ</li></ul> | ماهنگی، فعال سازی و عقد فرارداد با مراکز جدید اما<br>ا  | حانات                                   |                          |                 |
| ✓ ارائه گزارش                 | ، از وضعیت برگزاری امتحانات و مرکز امتحانات             |                                         |                          |                 |
| ه.<br>تحصیلات، تحا, ب         | مهارت های لا:م:                                         |                                         |                          |                 |
| √ درجه تحصی                   | . جهرت - یکی - ۲۰<br>{داشتن سند تحصیلی حداقا ، لیسانس } |                                         |                          |                 |
| 🗸 تجارب لازم                  | ه ( نوع و مدت زمان تجربه)                               |                                         |                          |                 |
| 🗸 مهارت های                   | دیگر ( کورس های کوتاه مدت، آموزش های داخل خدم           | ، وغيره )                               |                          | 0               |
| 🗸 مسلط به تای                 | پ و اکسل و نرم افزارهای کامپیوتری                       |                                         |                          |                 |
| 🖌 مسلط به این                 | ترنت و ایمیل                                            |                                         |                          |                 |
| امتيازات:                     |                                                         |                                         |                          |                 |
| 🗸 معاش مطابز                  | ل سیستم معاشات دانشگاه کاتب.                            |                                         |                          |                 |
| 🖌 استفاده از ر.               | فصتى هاى قانونى سالانه مطابق قانون مامورين وسائر ام     | بازات که درقوانین پیش بینی گردیده.<br>۱ |                          |                 |
| مسئولين مربوطه                | عنوان پست سازمانی                                       | نام و نام خانوادگی                      | تاريخ                    | امضاء           |
| تعيين كننده وظايف             | معاونت امور محصلان                                      | دكتر محمد رضا محقق                      | _                        |                 |
| تأييد كننده وظايف             | 600                                                     |                                         |                          |                 |
| .l€ ÷:[].                     |                                                         |                                         |                          |                 |
| رياست داستان                  |                                                         |                                         |                          |                 |

# معرفی امتحان تافل و جی آر ای

### معرفى امتحان تافل

تافل (به انگلیسی: TOEFL) که برگرفته از سرواژگان Test of English as a Foreign Language به معنای آزمون انگلیسی به عنوان زبان خارجی است، آزمونی است که میزان توانایی افراد را در زمینه برقراری ارتباط به زبان انگلیسی در سطح دانشگاهها و موسسات آموزشی می سنجد. این آزمون توسط مؤسسه ای تی اس (ETS) در دو نوع کاغذی و اینترنتی برگزار می شود و در بیش از نه هزار دانشگاه و مؤسسه از بیش از صد و سی کشور جهان مورد پذیرش قرار می گیرد. تافل اولین بار در سال

آزمون TOEFL IBT در مقیاس ۲۰ تا ۱۲۰ نمره دهی می شود. هر یک از چهار بخش (خواندن، گوش دادن، صحبت کردن و نوشتن) نمره ای از ۲۰ تا ۳۰ کسب می کند. بخشهای خواندن و گوش دادن ابتدا تست می شوند و پس از آن ده دقیقه استراحت انجام می شود. سپس بخشهای صحبت کردن و نوشتن پس از استراحت تکمیل می شوند. حداکثر ۲۰۳ دقیقه برای تکمیل مراحل آزمون مجاز است. در ابتدا به هر سؤال گفتاری نمره ۲۰ تا ۴ داده می شود، و در ابتدا به هر سؤال نوشتن نمره خام ۲۰ تا ۵ داده می شود. این نمرات به نمرات مقیاس ۲۰ تا ۳۰ تبدیل می شوند.

آزمون اینترنتی IBT در اواخر ۲۰۰۵ معرفی شد و به میزان قابل توجهی جایگزین دو نوع دیگر «مبتنی بر کامپیوتر» و «مبتنی بر دفترچه» گردید. این آزمون ابتدا در کشورهای آمریکا، کانادا، فرانسه، آلمان و ایتالیا برگزار گردید و از سال ۲۰۰۶ به کشورهای دیگر نیز بتدریج راه یافت. آزمون «مبتنی بر کامپیوتر» یا CBT در سپتامبر ۲۰۰۶ متوقف شد.

در این نوع آزمون شرکت کنندگان بایستی در تاریخهای مشخص شده در محل حوزه آزمون حضور پیدا کرده و از طریق اینترنت آزمون را برگزار کنند. اعتبار مدرک این آزمون با مدارک امتحانات تافل قدیمی یکسان است ولی این آزمون دارای تفاوتهایی میباشد که از جمله میتوان به موارد زیر اشاره کرد:

برخلاف تافل قدیمی که بیشتر تأکید بر روی گرامر بود، این آزمون تمامی مهارتهای زبانی را پوشش میدهد.

فاصله زمانی بین شرکت در آزمون و دریافت نتیجه بر روی اینترنت حدود ۶ الی ۱۰ روز میباشد.

این آزمون هر ماه چند بار برگزار شده و داوطلبان آزادی عمل بیشتری در انتخاب تاریخ آزمون دارند.

این آزمون ۴ ساعته بوده و دارای ۴ بخش است. هر بخش ممکن است یک یا حتی چند مهارت را مورد آزمایش قرار دهد. یادداشت برداری در این روش بر خلاف روش مبتنی بر دفترچه مجاز است. این آزمون نمیتواند بیشتر از یک بار در هفته برگزار شود. البته باید دقت کرد که ممکن است یک یا چند بخش به صورت طولانی (طولانی تر از حد معمول) ارائه شوند. در این صورت مشخص نیست کدام بخش از سؤالها واقعاً تصحیح شده و جزو نمره در نظر گرفته می شوند. انتخاب سوالات تقریباً به صورت تصادفی است.

### مهارت خواندن(Reading Comprehension)

این قسمت دارای ۳ الی ۵ متن بلند و سوالاتی در مورد این متنها است. موضوع متن ها آکادمیک بوده و معمولاً در کتابهای دانشگاهی یافت می شوند. سوالات عمدتاً در مورد موضوع اصلی متن، جزئیات، برداشتها، نحوه دیگر بیان جملات، جایگذاری جملات، واژههای مترادف می باشد. در آزمون IBT دانشجو باید مهارتهایی نظیر خلاصه برداری، برداشت سریع ایدههای اصلی و جدولبندی را دارا باشد. به طور کلی نیازی به اطلاعات قبلی در مورد متن نیست اما اطلاعات قبلی می تواند کمک کننده باشد.

## مهارت شنیداری(Listening Comprehension

این بخش شامل چهار الی شش متن میباشد؛ دو مکالمه دانشجویی و چهار متن نیز شبیهسازی کلاس درس دانشگاهی و مباحثات است.

### مهارت گفتاری(Speaking Comprehension)

این بخش مجموعاً شامل چهار الی شش قسمت است؛ دو قسمت مستقل که در هرکدام از آنها یک سؤال درباره زندگی آکادمیک مطرح می شود و دانشجو باید در مورد آن صحبت کند. چهار قسمت هم به صورت مجتمع است که بخشهای listening reading, همراه با بخش speaking وجود دارد. در این بخشها دانشجو باید در مورد خلاصه متنی که می خواند یا می شنود یا ایده های جدید خود در مورد این متون صحبت کند. این صحبتها باید دقیق، واضح و دارای تجزیه و تحلیل دقیق از اطلاعات ارائه شده باشد.

### مهارت نوشتاری(Writing Comprehension)

این بخش شامل دو قسمت است. یک قسمت مجتمع و یک قسمت مستقل. در بخش مجتمع دانشجو باید متن آکادمیکی را بخواند، سپس به ادامه آن گوش دهد و بعد از آن نظرات خود را در مورد متن بنویسد. در بخش مستقل نیز دانشجو یک مقاله شخصی در مورد سؤال ارائه شده مینویسد.

نمره هر یک از مهارتها بین ۰ تا ۳۰ بوده و در مجموع نمره بین ۰ تا ۱۲۰ است. نمره ۷۹ یا ۸۰ این آزمون معادل ۵۵۰ آزمون کاغذی شناخته می شود که برای ورود به اکثر دانشگاهها در مقطع تحصیلات تکمیلی مورد نیاز است. معرفی امتحان جی ار ای (GRE) آزمون جی آر ائی یا همان GRE مخفف عبارت Graduate Records Examination میباشد. هدف آن سنجش تواناییها و معلومات فارغ التحصیلان میباشد. این آزمون معمولاً برای ورود به مقاطع تحصیلی بالاتر از کارشناسی مورد نیاز است. دانشگاههای آمریکایی و کانادایی معمولاً داشتن نمره بالا در این آزمون را یکی از شرایط پذیرش به مقطع کارشناسی ارشد یا دکترا قرار میدهند. این آزمون به صورت هر هفته در تمامی مراکز GRE بر گزار می شود. نتایج آزمون GRE پس از ۱۰ الی ۱۵ روز کاری به صورت آنلاین در وب سایت این مرکز و ذریعه ایمیل به کاندید امتحان اعلام می شود.

این آزمون دارای ۳ قسمت درک واژگان(verbal section) ، ریاضیات (quantitative section) و قسمت نوشتاری تحلیلی (analytical writing section) می باشد.

سؤالات مربوط به آزمون ریاضی شامل ۲ سری سؤال ۲۰ تایی است که در ۳۵ دقیقه باید پاسخ داده شود، نمره این بخش بین ۱۳۰–۱۷۰ محاسبه می شود.

سوالات بخش درک واژگان شامل ۲ سری سؤال ۲۰ تایی است که باید در ۳۰ دقیقه پاسخ داده شود. نمره این بخش نیز بین ۱۳۰–۱۷۰ محاسبه می شود.

قسمت نوشتاری تحلیلی شامل نوشتن ۲ انشا میباشد که هرکدام دارای ۳۰ دقیقه زمان است. نمره این بخش از ۶ محاسبه می شود. طرزالعمل برگزاری امتحانات تافل و جی آر ای را در ســه مرحله (قبل از امتحان، روز امتحان و بعد از امتحان) به ترتیب درج مینماییم.

# قبل از امتحان

# ثبت نام برای امتحان

برای ثبت نام آزمون تافل IBT و پرداخت هزینه ثبت نام، نخستین گام ایجاد پروفایل در سایت ETS است. بدین منظور کاندید امتحان برای ایجاد اکانت و پروفایل به وب سایت ETS با آدرس <u>www.ets.org</u> مراجعه نموده و قسمت تافل را انتخاب مینماید.

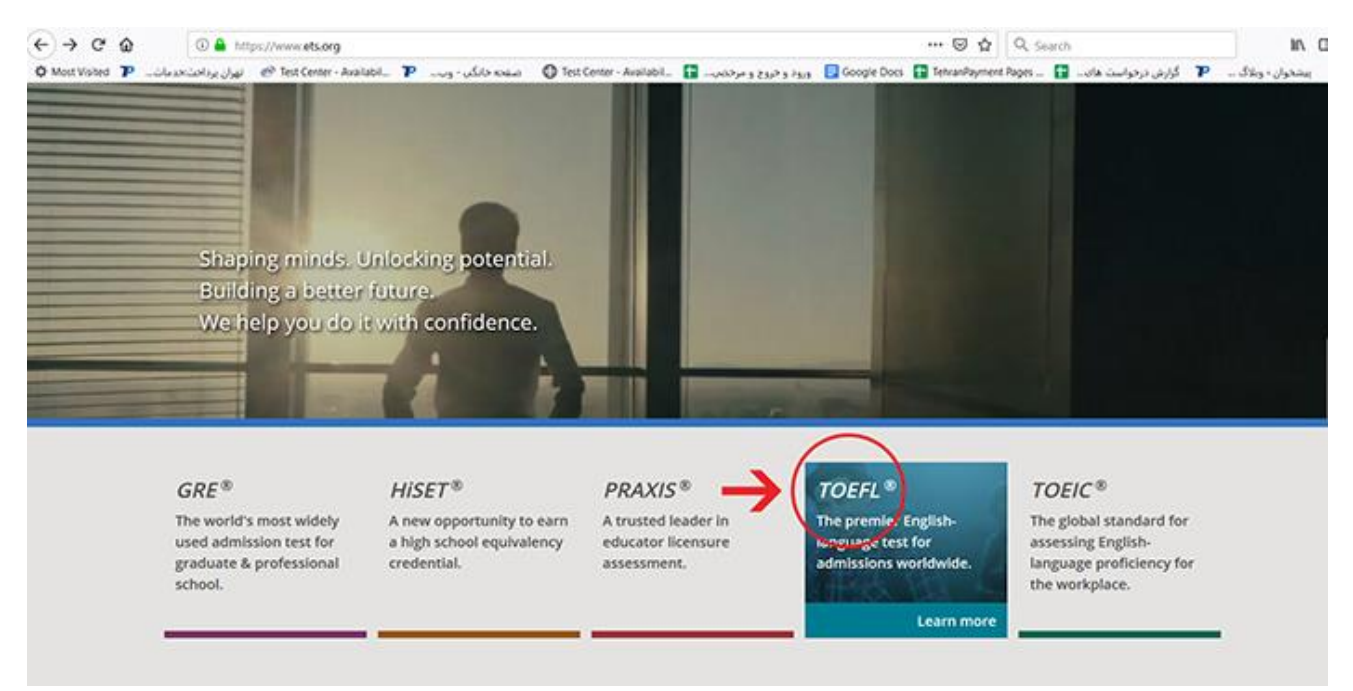

# در این صفحه، گزینه "My TOEFL iBT Account" را انتخاب کرده تا وارد قسمت لاگین/ ثبت نام شود.

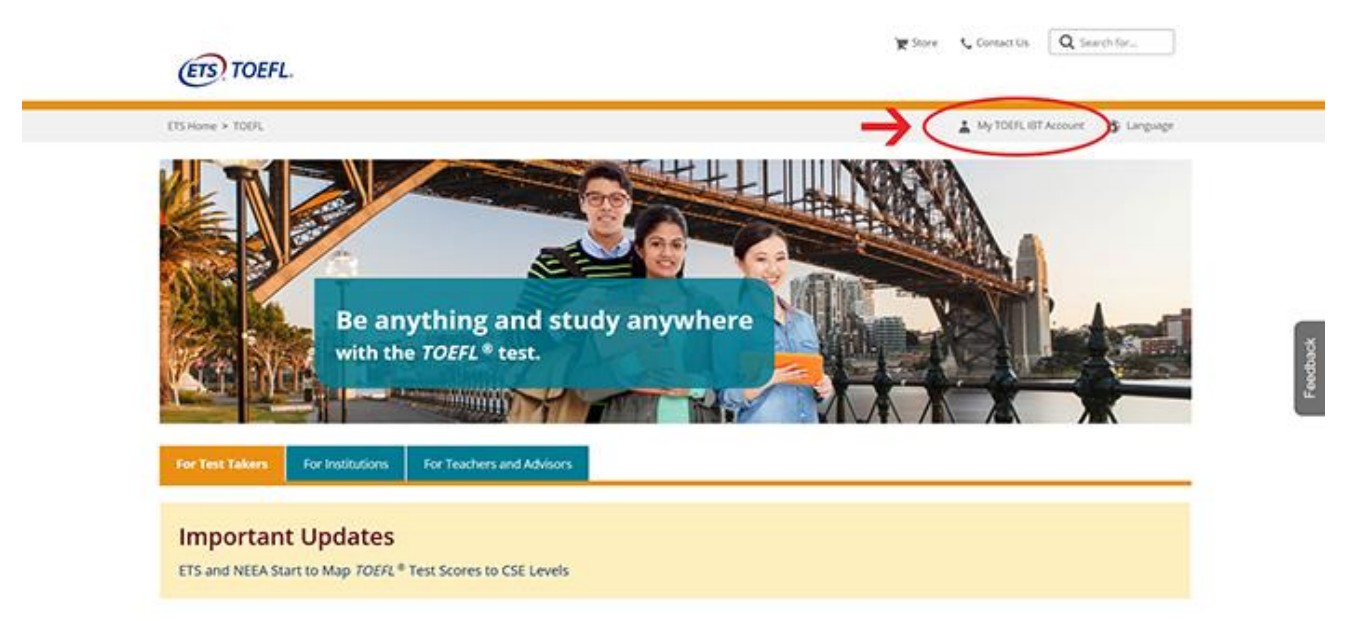

جهت ایجاد اکانت جدید، کشور مورد نظر خود را از میان گزینه های موجود در منوی کشویی کشویی Country of Residence واقع در بخش New Users انتخاب کشور در کشور در کشور ما موجود نبوده و صرف روی دکمه Create an Account کلیک نماید، که انتخاب کشور در کشور ما موجود نبوده و صرف روی دکمه Create an Account کلیک می شود.

### TOEFL.

| Welcome<br>Returning Users                     |
|------------------------------------------------|
| Continue<br>Eargot Username<br>or<br>New Users |
| Country of Residence                           |

این صفحه شامل سه کادر اصلی اطلاعات فردی، آدرس و شماره تلفن است. در هر کدام از این کادرها مواردی را که با ستاره مشخص شدهاند به دقت تکمیل نماید. اطلاعات وارد شده باید با اطلاعات پاسپورت و یا تذکره مطابقت داشته باشند. پس از تکمیل این فرم ها، روی دکمه Next کلیک کلیک کرده و وارد صفحه بعدی میگردد.

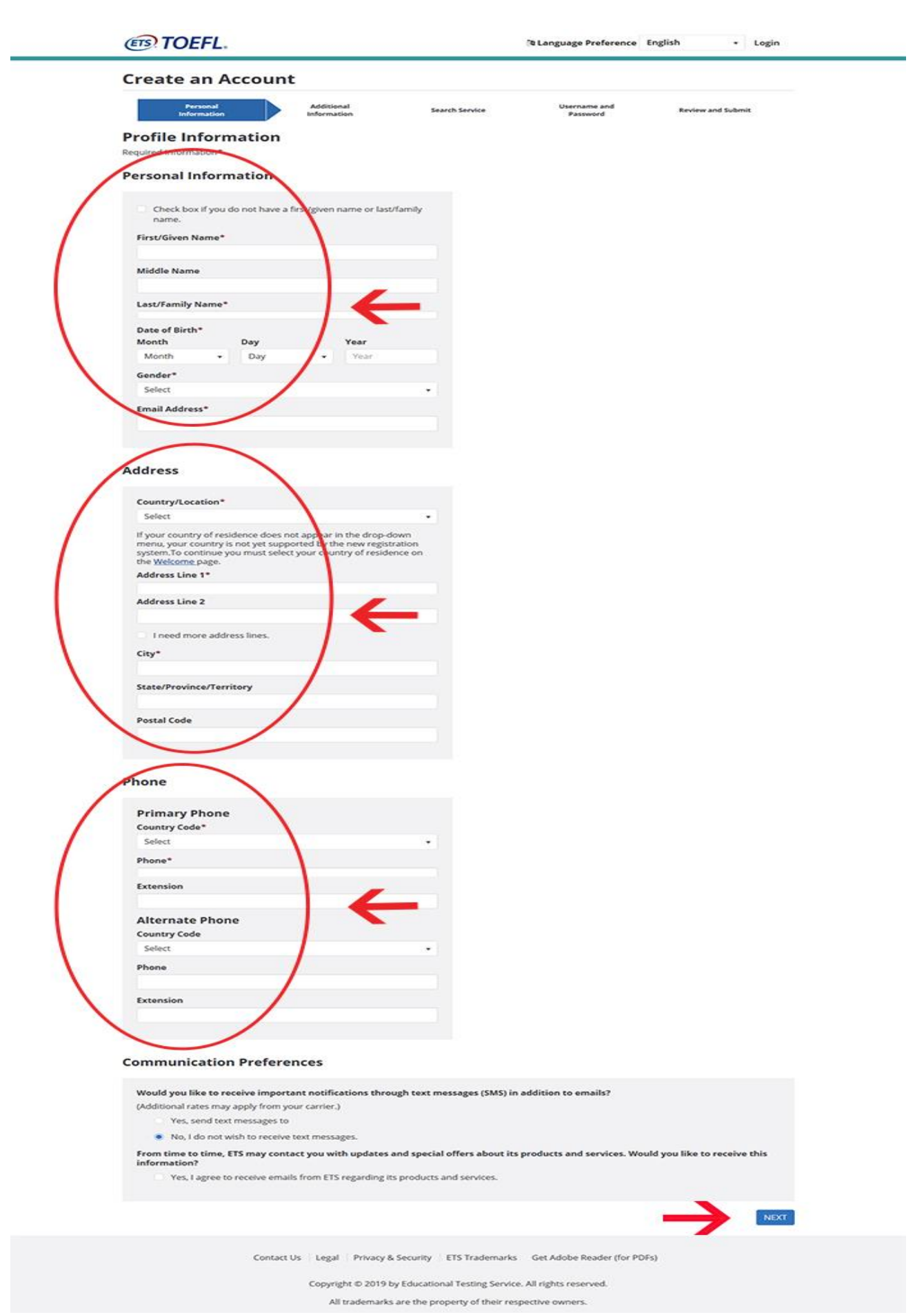

در این صفحه مشخصات بیشتری از جمله کشور محل تولد، زبان مادری و کشور محل اقامت خواسته می شود. پس از مشخص کردن این موارد بر روی گزینه Next کلیک می گردد.

|   | ITOEFL.                             | (8)                                      | Language Preference       | inglish • Login   |  |
|---|-------------------------------------|------------------------------------------|---------------------------|-------------------|--|
|   | Create an Account                   |                                          |                           |                   |  |
|   | Personal<br>Information Information | Search Service                           | Username and<br>Password  | Review and Submit |  |
|   | Additional Information              |                                          |                           |                   |  |
|   | Required internation                |                                          |                           |                   |  |
| / | Country of Birth*                   |                                          |                           |                   |  |
| ( | Native Language*                    |                                          |                           |                   |  |
|   | Select Country of Citizenship*      | · / `                                    |                           |                   |  |
|   | Select                              | •                                        |                           |                   |  |
|   | BACK                                |                                          |                           |                   |  |
|   |                                     |                                          |                           |                   |  |
|   | Contact Us Legal Pri                | vacy & Security ETS Trademarks G         | Set Adobe Reader (for PDF | 5)                |  |
|   | Copyright ©                         | 019 by Educational Testing Service. All  | rights reserved.          |                   |  |
|   | All trade                           | marks are the property of their respecti | tive owners.              |                   |  |

این صفحه مربوط به سرویس جستجوی TOEFL است و فهرستی از دانشجویان بین المللی تهیه می کند که در آینده قصد دارند در مراکز تحصیلی بین المللی تحصیل کنند. پایگاه داده سرویس جستجوی TOEFL هر هفته به روز رسانی می گردد و داوطلبان بالقوه را فهرست می کند. چنانچه کاندید مایل باشد تا در این سرویس مشارکت کند، گزینه No, Thanks را انتخاب نموده و با and agree to the Terms and Condition above و در غیر این صورت No, Thanks را انتخاب نموده و با زدن دکمه Next به مرحله بعدی می رود.

|                                                                                                    | count                                                                                                    |                                                                                                    |                                                                                                    |                                                                                                    |
|----------------------------------------------------------------------------------------------------|----------------------------------------------------------------------------------------------------|----------------------------------------------------------------------------------------------------|----------------------------------------------------------------------------------------------------|----------------------------------------------------------------------------------------------------|
| Personal<br>Information                                                                                                    | Additional                                                                                                    | Search Service                                                                                                    | Username and<br>Password                                                                                                 | Review and Submit                                                                                                    |
| TOEFL Search                                                                                                    | Service                                                                                                    |                                                                                                    |                                                                                                    |                                                                                                    |
| a Caranta                                                                                                    | Help Potential Schools Find                                                                                                    | l You!                                                                                                    |                                                                                                    |                                                                                                    |
|                                                                                                    | The free TOEFL® Search Service matches p<br>and other educational institutions. If you m<br>sent information about programs of study,<br>education opportunities.                                                                                                    | rospective students with parti<br>atch the recruitment profile o<br>admissions requirements, fin                                                                                          | cipating colleges, univ<br>f a participating instit<br>ancial aid opportuniti                                            | versities, post-graduate scho<br>ution/organization, you may<br>es, fellowships and other                              |
| Required Information*                                                                                                    |                                                                                                    |                                                                                                    |                                                                                                    |                                                                                                    |
| Terms and Cond                                                                                                    | itions                                                                                                    |                                                                                                    |                                                                                                    | e Pri                                                                                                    |
|                                                                                                    |                                                                                                    |                                                                                                    |                                                                                                    |                                                                                                    |
| If you participate in th<br>broad score bands in                                                                                                    | e TOEFL <sup>®</sup> Search Service, your background<br>which your test scores fail will be added to                                                                                                    | f information, contact informa<br>the Search Service database :                                                                                                    | tion and, if you have<br>to that participating in                                                                        | taken the TOEFL® test, the<br>institutions can locate you.                                                             |
| If you participate in th<br>broad score bands in<br>Information pre-                                                                                                    | e TOEFL <sup>®</sup> Search Service, your background<br>which your test scores fall will be added to<br>pyided to participating school:                                                                                                    | l information, contact informa<br>the Search Service database s<br>s about you may inclu                                                                                                  | tion and, if you have<br>to that participating in<br>ade any of the f                                                    | taken the TOEFL <sup>®</sup> test, the<br>nstitutions can locate you.                                                  |
| If you participate in th<br>broad score bands in<br>Information pro-                                                                                                    | e TOEFL <sup>®</sup> Search Service, your background<br>which your test scores fall will be added to<br><b>ovided to participating school</b> :<br>ation-address, cender, ethnic background                                                                                             | I information, contact informa<br>the Search Service database :<br>s about you may inclu-<br>citizenshin status, telephone :                                                              | tion and, if you have<br>to that participating in<br>ade any of the f                                                    | taken the TOEFL <sup>®</sup> test, the<br>istitutions can locate you.<br><b>Collowing:</b><br>dress.                   |
| If you participate in th<br>broad score bands in<br><b>Information pro</b><br>• personal inform<br>• educational baci<br>desired location                                     | e TOEFL <sup>®</sup> Search Service, your background<br>which your test scores fall will be added to<br><b>ovided to participating school</b> :<br>ation-address, gender, ethnic background,<br>ground and objectives-current level of stu<br>of study and intended date of enrollment. | I information, contact informa<br>the Search Service database :<br>s about you may inclu<br>citizenship status, telephone i<br>dy, amount of study in English                             | tion and, if you have<br>to that participating is<br>ade any of the 1<br>number and email ad<br>, future level of study  | taken the TOERL® test, the<br>nstitutions can locate you.<br>following:<br>dress.<br>, desired field of study,         |
| If you participate in th<br>broad score bands in<br>Information pro-<br>e personal inform<br>e educational back<br>desired location                                           | e TOEFL <sup>®</sup> Search Service, your background<br>which your test scores fall will be added to<br><b>ovided to participating school</b> :<br>ation-address, gender, ethnic background,<br>ground and objectives-current level of stu<br>of study and intended date of enrollment. | I information, contact informa<br>the Search Service database :<br>s about you may inclu<br>citizenship status, telephone i<br>dy, amount of study in English                             | tion and, if you have<br>to that participating is<br>ade any of the f<br>number and email ad<br>future level of study    | taken the TOERL® test, the<br>nstitutions can locate you.<br><b>'ollowing:</b><br>dress.<br>, desired field of study,  |
| If you participate in the<br>broad score bands in<br>Information pro-<br>e personal inform<br>educational back<br>desired location                                            | e TOEFL <sup>®</sup> Search Service, your background<br>which your test scores fall will be added to<br><b>ovided to participating school</b> :<br>ation-address, gender, ethnic background,<br>ground and objectives-current level of stu<br>of study and intended date of enrollment. | I information, contact informa<br>the Search Service database s<br>about you may inclu<br>citizenship status, telephone<br>dy, amount of study in English<br>arch Service?*               | tion and, if you have<br>to that participating is<br>ade any of the f<br>number and email ad<br>, future level of study  | taken the TOERL® test, the<br>nstitutions can locate you.<br><b>following:</b><br>dress.<br>r, desired field of study, |
| If you participate in th<br>broad score bands in<br>Information pro-<br>equipational inform<br>educational back<br>desired location<br>Do you want to<br>Yes, and I understar | e TOEFL <sup>®</sup> Search Service, your background<br>which your test scores fall will be added to<br><b>ovided to participating school</b> :<br>ation-address, gender, ethnic background,<br>ground and objectives-current level of stu<br>of study and intended date of enrollment. | I information, contact informa<br>the Search Service database :<br>s about you may inclu<br>citizenship status, telephone i<br>dy, amount of study in English<br>arch Service?*<br>above. | tion and, if you have<br>to that participating is<br>ade any of the f<br>number and email ad<br>, future level of study  | taken the TOEPL® test, the<br>nstitutions can locate you.<br><b>/ollowing:</b><br>dress.<br>, desired field of study,  |
| If you participate in the<br>broad score bands in<br>Information pro-<br>educational back<br>desired location<br>Do you want to<br>Yes, and I understar<br>No, thanks.        | e TOEFL <sup>®</sup> Search Service, your background<br>which your test scores fall will be added to<br><b>ovided to participating school</b> :<br>ation-address, gender, ethnic background,<br>ground and objectives-current level of stu<br>of study and intended date of enrollment. | I information, contact informa<br>the Search Service database s<br>a about you may inclu<br>citizenship status, telephone r<br>dy, amount of study in English<br>arch Service?*<br>above. | tion and, if you have<br>to that participating is<br>ade any of the f<br>number and email ad<br>, future level of study  | taken the TOERL® test, the<br>nstitutions can locate you.<br><b>following:</b><br>dress.<br>r, desired field of study, |
| If you participate in the<br>broad score bands in<br>Information pro-<br>educational back<br>desired location<br>Do you want to<br>Yes, and I understar<br>No, thanks.        | e TOEFL <sup>®</sup> Search Service, your background<br>which your test scores fall will be added to<br><b>ovided to participating school</b> :<br>ation-address, gender, ethnic background,<br>ground and objectives-current level of stu<br>of study and intended date of enrollment. | I information, contact informa<br>the Search Service database :<br>s about you may inclu<br>citizenship status, telephone i<br>dy, amount of study in English<br>arch Service?*<br>above. | tion and, if you have<br>to that participating is<br>ade any of the f<br>number and email ad<br>, future level of study  | taken the TOEPL® test, the<br>nstitutions can locate you.<br><b>following:</b><br>dress.<br>, desired field of study.  |
| If you participate in the<br>broad score bands in<br>Information pro-<br>educational back<br>desired location<br>Do you want to<br>Yes, and I understar<br>No, thanks.        | e TOEFL <sup>®</sup> Search Service, your background<br>which your test scores fall will be added to<br><b>ovided to participating school</b> :<br>ation-address, gender, ethnic background,<br>ground and objectives-current level of stu<br>of study and intended date of enrollment. | Information, contact informa<br>the Search Service database s<br>a about you may inclu<br>citizenship status, telephone r<br>dy, amount of study in English<br>arch Service?*<br>above.   | tion and, if you have<br>to that participating is<br>adde any of the f<br>number and email ad<br>, future level of study | taken the TOEPL® test, the<br>nstitutions can locate you.<br>following:<br>dress.<br>, desired field of study,         |

در صورتی که کاندید گزینه Next مطلق مطلق معامی معامی معامی معامی که کاندید گزینه مورد نظر خود را از میان گزینه ها انتخاب را انتخاب کند و دکمه Next را بزند، تعدادی سوال نمایش داده می شود که باید گزینه مورد نظر خود را از میان گزینه ها انتخاب کند. پس از پاسخ دهی به این سوالات، روی Next کلیک نماید تا به مرحله بعد برود.

| Create an Account                                                                                                    |                                                                                                    |
|----------------------------------------------------------------------------------------------------|----------------------------------------------------------------------------------------------------|
| Personal Additional<br>Information Information                                                                                                    | Search Service Username and Review and Submit                                                                                                    |
| Background Information<br>Required information*                                                                                                    |                                                                                                    |
| Please respond to all of the questions below. Providing of<br>TOEFL © Search Service.<br>If you are not participating in the TOEFL Search Service, y<br>Note: Individual responses are not communicated to any<br>In what country or countries do you hope to study, work or<br>settle? (You may select more than one response.)<br>Max selected count: 5<br>Type a name e.g. 'United'<br>What is your reason for taking the TOEFL test? (You may<br>select more than one response.)<br>1 to attend a 2 year college/community college<br>1 to attend a graduate or postgraduate program<br>1 to attend a graduate or postgraduate program<br>1 to attend a graduate or postgraduate business program<br>1 to attend a graduate or postgraduate business program<br>1 to attend a graduate or postgraduate business program<br>1 to attend an English language school or program<br>1 to attend an English language school or program<br>1 to attend a reglish language school or program<br>1 to attend a reglish language school or program<br>1 to attend a praduate or postgraduate business program<br>1 to attend a praduate or a job<br>1 For immigration purposes<br>1 Other<br>1 Which of these includes your age?*<br>1 Select<br>1 What is your current level of study?*<br>1 Select<br>1 Micate your intended date of enrollment.<br>1 Select<br>1 How much time have you spent studying English?<br>1 Select<br>1 How much time have you stended a school, college or<br>university in which content classes (such as mathematics,<br>history, or chemistry) were taught in English?<br>1 Select | detailed information will help institutions find you if you are participating in the your responses to these questions will be used for research purposes only. If you do not participate in the TOERL Search Service. |
| BACK                                                                                                    |                                                                                                    |
| Contact Us Legal Privacy & Secu                                                                                                    | urity ETS Trademarks Get Adobe Reader (for PDFs)                                                                                                    |

در این بخش ابتدا نام کاربری، کلمه عبور و تکرار آن را در پروفایل خود وارد میکند، سپس سوال امنیتی مورد نظر خود را انتخاب کرده و پاسخ داده، در نهایت تیک تایید قوانین و مقررات را میزند و بر روی گزینه Next کلیک میکند.

|                                                                                                    |                                                                                                    |                                                                              | energe entrescere handshind                                          | and the first first firs |
|----------------------------------------------------------------------------------------------------|----------------------------------------------------------------------------------------------------|------------------------------------------------------------------------------|----------------------------------------------------------------------|----------------------------------------------------------------------------------------------------|
| Create an Accou                                                                                                    | int                                                                                                    |                                                                              |                                                                      |                                                                                                    |
| Personal<br>Information                                                                                                    | Additional<br>Information                                                                                       | Search Service                                                               | Username and<br>Password                                             | eview and Submit                                                                                                    |
| Username and Pas                                                                                                    | sword                                                                                                    |                                                                              |                                                                      |                                                                                                    |
| Username and Passw                                                                                                    | ord                                                                                                    |                                                                              |                                                                      |                                                                                                    |
| Username*                                                                                                    |                                                                                                    |                                                                              |                                                                      |                                                                                                    |
| Password*                                                                                                    |                                                                                                    |                                                                              |                                                                      |                                                                                                    |
|                                                                                                    |                                                                                                    |                                                                              |                                                                      |                                                                                                    |
| Retype Password*                                                                                                    |                                                                                                    |                                                                              |                                                                      |                                                                                                    |
| Security Question*<br>Select                                                                                                    |                                                                                                    |                                                                              |                                                                      |                                                                                                    |
| Answer*                                                                                                    |                                                                                                    |                                                                              |                                                                      |                                                                                                    |
|                                                                                                    |                                                                                                    |                                                                              |                                                                      |                                                                                                    |
| Acknowledgment                                                                                                    |                                                                                                    |                                                                              |                                                                      |                                                                                                    |
| 0                                                                                                    |                                                                                                    |                                                                              |                                                                      | -                                                                                                    |
| <ul> <li>subject to your opting-in<br/>selected third parties</li> <li>ask you to participate in<br/>generate aggregate stati<br/>use of our Website</li> </ul> | (see below), notify you about upd<br>brief surveys or provide other info<br>stical studies and conduct research | ates, products, services and/o<br>rmation<br>n ourselves or jointly with oth | or special offers from ETS, its a<br>ters related to our products an | id services and the                                                                                                    |
| If you agree (or have agreed) agreements will not be limited                                                                                                    | under other agreements with ETS t<br>d by this separate Acknowledgmen                                           | hat we may use your Person.<br>t.                                            | al Information in additional wa                                      | ys, those other                                                                                                    |
| I acknowledge and unders<br>Conditions, Privacy and Se                                                                                                    | itand the terms and conditions o<br>curity Policy and ETS Privacy an                                            | utlined in the Acknowledge<br>d Information Security Poli                    | ement and agree to the <u>ETS</u><br>cy for Test Takers.             | ferms and                                                                                                    |
|                                                                                                    |                                                                                                    |                                                                              |                                                                      |                                                                                                    |
| BACK                                                                                                    |                                                                                                    |                                                                              |                                                                      |                                                                                                    |
| BACK                                                                                                    | tact Us Legal Privacy & Securi                                                                                  | ty ETS Trademarks Get                                                        | Adobe Reader (for PDFs)                                              |                                                                                                    |

این صفحه اطلاعات وارد شده در مراحل قبل را نشان میدهد. با مرور این صفحه میتوان از صحیح بودن اطلاعات وارد شده اطمینان حاصل کرد. اگر در اطلاعات وارد شده اشتباهی رخ داده باشد، میتوان با استفاده از دکمه Back به مراحل قبلی رفته و اطلاعات را ویرایش کند. پس از اطمینان از صحیح بودن اطلاعات، روی دکمه Submit کلیک نماید.

#### TOEFL.

R Language Preference English - Login

#### **Create an Account**

 

 Personal Information
 Additional Information
 Search Service
 Username and Password
 Review and Submit

 Review and Submit
 Review and Submit
 Review and Submit
 Review and Submit
 Review and Submit

 Review the information you entered below to verify it is correct. If you need to make a change, select Back to edit the information. Otherwise select
 Submit to create your account.
 Review and Submit be changed once your account is created. Make sure the information you entered exactly

 Mane, Date of Birth, and Gender cannot be changed once your account is created. Make sure the information you entered exactly
 Review the information you entered exactly

#### Personal Information

First/Given Name: grtsg Middle Name: Last/Family Name: Date of Birth: 3/3/1993 Gender: Female Email Address: ariancommerceservices@gmail.com

#### Address

Country/Location: Iran, Islamic Republic of Address Line 1: Tehran, Jalal St., 3rd alley, 24 Address Line 2: City: Tehran State/Province/Territory: Postal Code: 1413693874

#### **Primary Phone**

Country Code: Iran, Islamic Republic of - 98 Phone: 40884521 Extension:

#### Alternate Phone

Country Code: Iran, Islamic Republic of - 98 Phone: 40884521 Extension:

#### **Communication Preferences**

No, I do not wish to receive text message

Would you like to receive important notifications through text messages (SMS) in addition to emails?

From time to time, ETS may contact you with updates and special offers about its products and services. Would you like to receive this information?

You did not select 'Yes' to receive updates and special offers

#### Additional Information

| Country of Birth          |  |
|---------------------------|--|
| Iran, Islamic Republic of |  |
| Native Language           |  |
| Farsi                     |  |
| Country of Citizenship    |  |
| Iran, Islamic Republic of |  |

#### Search Service

You have chosen not to sign up for the TOEFL® Search Service.

#### BACK

Contact Us Legal Privacy & Security ETS Trademarks Get Adobe Reader (for PDFs)

SUBMIT

Copyright © 2019 by Educational Testing Service. All rights reserved.

All trademarks are the property of their respective owners.

در این مرحله پیامی مبنی بر ارسال لینک فعال سازی به ایمیل نمایش داده می شود. در این مرحله باید روی لینک فعال سازی ارسال شده به ایمیل خود رفته و کلیک نماید و Sign in to Continue را انتخاب کند تا به مرحله ورود به اکانت هدایت شود.

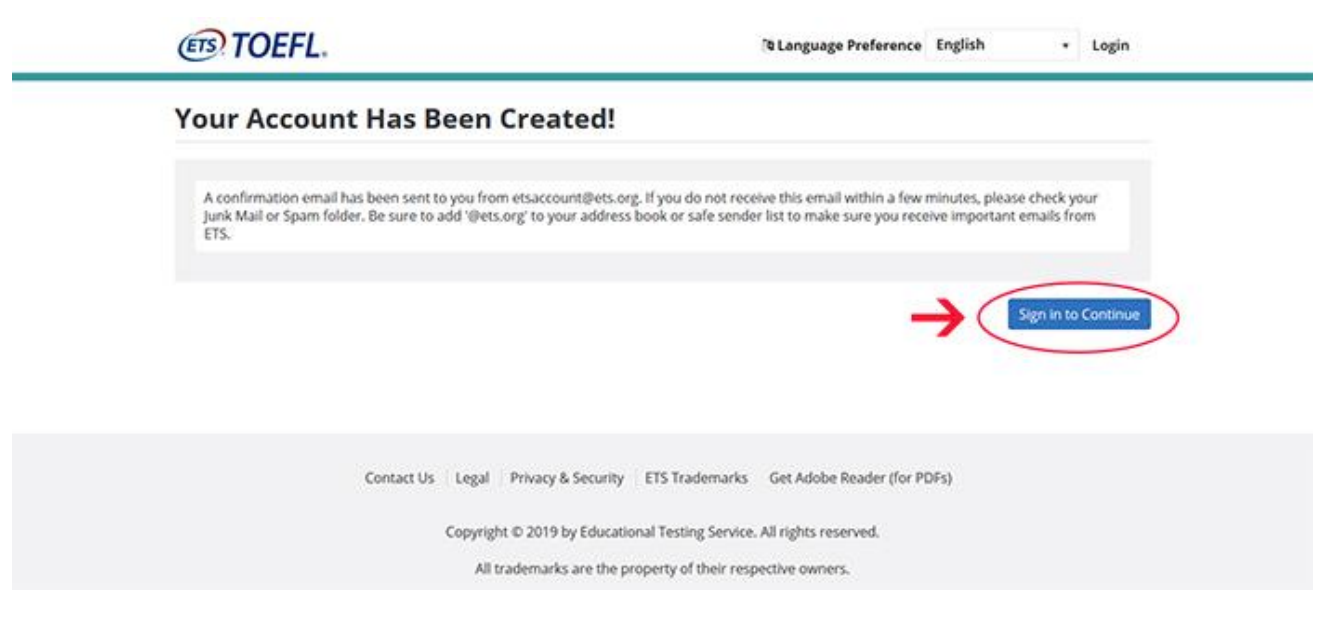

در این مرحله در قسمت اول، نام کاربری خود را در فیلد Username وارد کند و روی Continue کلیک نماید تا بتواند وارد اکانت خود شود.

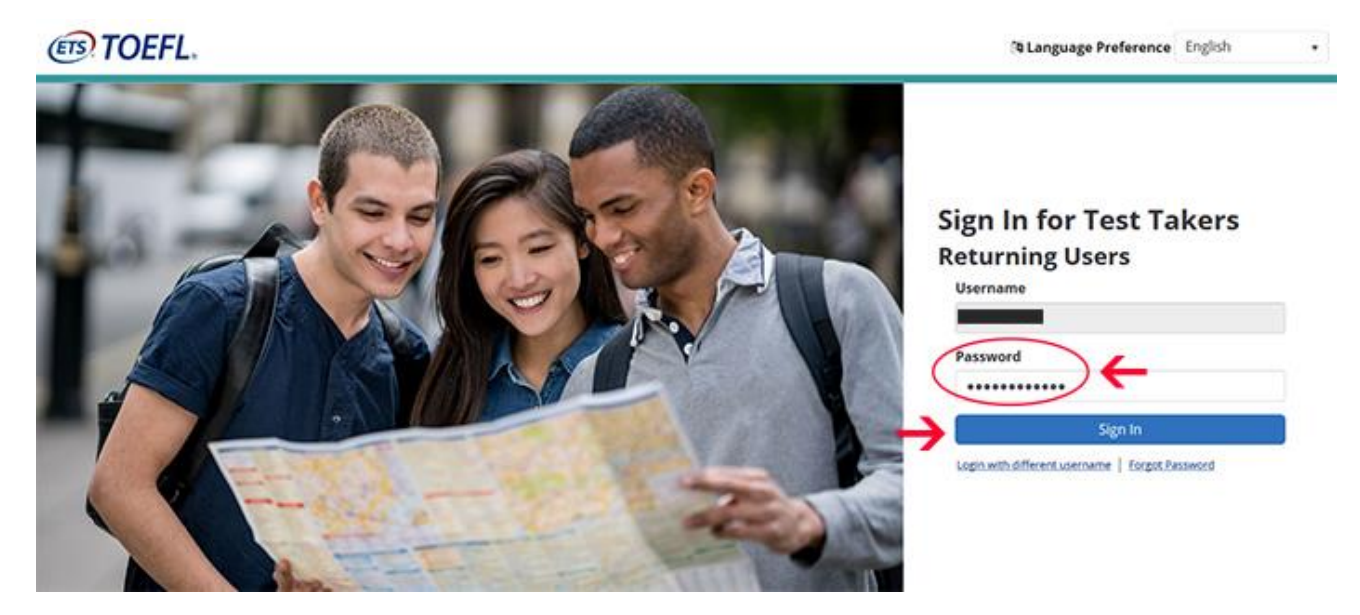

پس از وارد شدن به صفحه در این مرحله صفحه پروفایل شما نشان داده می شود. در این صفحه می توانید از قسمت Register/ Find Test Centers, Dates اقدام به ثبت نام برای آزمون تافل IBT نماید.

#### (TOEFL. ETS ID: 23CBA358 My TOEFL Home SAFA HOSSEINI My Tests View All My Tests Scores View Scores and Score Recipients Q Register / Find Test Centers, Dates Send Additional Score Reports Upcoming Tests 0 Orders May 11, 2019 - Saturday View/Modify View My Orders 09:00 AM **TOEFL IBT Test** Test Takers with Disabilities or Health-**Related Needs Test Preparation** Information Free Test Preparation Shop for Test Preparation My Test Preparation Test Day **Identification Requirements** What to Expect **Testing Policies** TOEFL Bulletin Contact Us Legal Privacy & Security ETS Trademarks Get Adobe Reader (for PDFs) Copyright © 2019 by Educational Testing Service. All rights reserved.

All trademarks are the property of their respective owners.

مراحل بعدی ثبت نام برای آزمون تافل قدم به قدم پس از پیدا کردن مرکز امتحانی و تاریخ مورد نظر توسط خود وبسایت مرکز امتحانات ETS تشریح گردیده است و در اخیر پرداخت هزینه امتحان تافل می باشد که در کشور ما ۲۲۰ دالر امریکایی قیمت امتحان بوده از طریق خدمات ماستر کارت، دبت کارت، کردیت کارت، حساب بانکی امریکایی، حساب پی پال و سایر گزینه ها پرداخت می گردد که کاندید نظر به شرایط خویش میتواند هزینه را انتقال داده تا نام ایشان در لیست درج گردد و توسط پورتال ETS به مراکز امتحانی ارسال گردد.

مراحل ساخت اکانت جی آر ای نیز با کمی تفاوت از همین روش استفاده می گردد و کاندیدان امتحان جی آر ای نیز برای ثبت نام میتوانند به وبسایت مرکز ETS مراجعه کرده و ثبت نام نماید.

بررسی تواریخ امتحانی و تعداد کاندیدان

در این قسمت مراکز برگزاری امتحان میتواند لیست کاندیدان و تواریخ مشخص شده از سوی مرکز ETS را از طریق پورتال مشخص دیده تا اقدامات لازم برای برگزاری امتحان را اخذ نماید.

در قدم اول ادمین امتحان با مشخصات نام کاربری و رمز عبور مشخص خویش به پورتال اینترنتی مرکز ای تی اس با آدرس /<u>https://tcportal.ets.org</u> مراجعه کرده و وارد صفحه اصلی می گردد.

| Test Center Portal - Home Pa | ge × +                       |                                |                                  |                             |        | - c                         | >     |
|------------------------------|------------------------------|--------------------------------|----------------------------------|-----------------------------|--------|-----------------------------|-------|
| → C A https://to             | portal.ets.org               |                                |                                  |                             |        | \$                          |       |
| ETS) Test Center Po          | rtal                         | STN14665A - Kateb Univ         | ersity                           | T                           |        | Hello,<br>Mohammad Baqir Pa | anahi |
| Home Survey R                | esponses Adminis             | strations Personnel            | Accommodations                   | Center Profile              |        | 0                           |       |
| Kateb University             |                              |                                |                                  |                             |        | ID: STN1466                 | 5A    |
| Calendar displays all a      | approved dates for participa | ting Programs, For more inforr | nation, please select "Help" be  | elow.                       |        |                             |       |
| Today 🔹 🕨                    | 🛗 August, 2020               | 5 5                            |                                  |                             |        | Day Week Month              |       |
| Sunday                       | Monday                       | Tuesday                        | Wednesday                        | Thursday                    | Friday | Saturday                    |       |
| 26                           | 27                           | 28                             | 29                               | 30                          | 31     | 01                          |       |
|                              |                              |                                |                                  |                             |        | 1 Administration(s)         |       |
| 02                           | 03                           | 04                             | 05                               | 06                          | 07     | 08                          |       |
| 1 Administration(s)          |                              |                                |                                  |                             |        | 1 Administration(s)         |       |
| 09                           | 10                           | 11                             | 12                               | 13                          | 14     | 15                          |       |
|                              |                              |                                |                                  |                             |        |                             |       |
| 16                           | 17                           | 18                             | 19                               | 20                          | 21     | 22                          |       |
|                              |                              |                                |                                  |                             |        | 1 Administration(s)         | _     |
| Contact ETS @ Help           |                              | Convrig                        | ht © 2020 by Educational Testing | Service All rights reserved |        |                             |       |

بعد از وارد شــدن به پورتال با انتخاب گزینه Administrations میتولند تواریخ امتحان تافل و جی آر ای را به صـورت مشخص با ذکر تعداد کاندیدان دیده و میتواند لیست تواریخ گذشته و آینده را پرینت نماید، همچنین میتواند از این پورتال لیست کاندیدان ثبت نام شده برای تاریخ مشخصی را دیده و پرینت نماید.

| 🗊 Test Center Portal - 🛛 🗙 🕂                                                  |                               |                          |                     |                            |                            |                      | - ø ×                                      |
|-------------------------------------------------------------------------------|-------------------------------|--------------------------|---------------------|----------------------------|----------------------------|----------------------|--------------------------------------------|
| $\leftrightarrow$ $\rightarrow$ C $\$ https://tcportal.ets.org/Administration | ations                        |                          |                     |                            |                            |                      | 🖈 🧕 i                                      |
| (FIS) Test Center Portal                                                      | STN1                          | 4665A - Kateb Univ       | ersity              |                            | <b>•</b>                   | 8                    | <sub>Hello,</sub><br>Mohammad Baqir Panahi |
| Home Survey Responses Admi                                                    | nistrations                   | Personnel                | Accommoda           | tions Center F             | Profile                    |                      | 0                                          |
| Center Administrations All Programs                                           | v                             |                          | Current Admir       | is 🔻                       | ∋ Print                    |                      |                                            |
| Administration                                                                | Test ⑦<br>Date<br>and<br>Time | Type 🕤 Admin<br>Station: | ⊙ Seats ⊙<br>S      | Candidates 🐨 E             | Blocked 🕤 Accommo<br>Seats | odations 🕤 Monitor 🤶 | Required () Status () A<br>F               |
| GRI, GRE-R IBT : 20200905A, 05-Sep-2020 10:00                                 | 05-Sep-<br>2020 I<br>10:00    | Normal 1                 | 18                  | 0 0                        | 0 0                        | No                   | Active                                     |
| NGT, TOEFL iBT : 20200906A, 06-Sep-2020 10:00                                 | 06-Sep-<br>2020 I<br>10:00    | Normal 1                 | 18                  | 18 0                       | 0 0                        | No                   | Active                                     |
| NGT, TOEFL IBT : 20200912A, 12-Sep-2020 10:00                                 | 12-Sep-<br>2020 I<br>10:00    | Normal 1                 | 18                  | 0 0                        | 0                          | No                   | Active                                     |
| NGT, TOEFL IBT : 20200919A, 19-Sep-2020 10:00                                 | 19-Sep-<br>2020 I<br>10:00    | Normal 1                 | 18                  | 0 0                        | 0                          | No                   | Active                                     |
| NGT, TOEFL IBT : 20200926A, 26-Sep-2020 10:00                                 | 26-Sep-<br>2020               | Normal 1                 | 18                  | 0 0                        | 0                          | No                   | Active                                     |
| Contact ETS 🕑 Help                                                            |                               | Copyrig                  | nt © 2020 by Educat | ional Testing Service. All | Il rights reserved.        |                      |                                            |
| 📰 2 0 茸 💿 🧕 🖬 🥥 😫                                                             | 9 🧠 🔟                         |                          |                     |                            |                            |                      | へ 🖫 🕼 🖬 11:50 AM 💭                         |

# نمونه ليست كانديدان

| छ Test Center Portal -      | × +                       |                   |                  |       |                |             | - 0                              |
|-----------------------------|---------------------------|-------------------|------------------|-------|----------------|-------------|----------------------------------|
| ← → C                       | I.ets.org/Administrations |                   |                  |       |                |             | ት 🧕                              |
| (ETS) Test Center Porta     | TOEFL iBT - 2020          | 0906A, 06-Sep-202 | 0 10:00          |       |                |             | × Hello,<br>Mohammad Baqir Panah |
|                             | Last Name 💿               | Given Name 💿      | Registration #   | DOB 🕤 | Accommodations | ) Test Name | •                                |
| Home Survey Kes             | Ahmadi                    | Ahmad Ramin       | 2865509202791377 |       | No             | TOEFL IBT   | U                                |
| Center Administrations      | Alkozai                   | Ahmad Jawed       | 2408509202822296 |       | No             | TOEFL IBT   |                                  |
|                             | Azad                      | Abdul Manan       | 4235109202803410 |       | No             | TOEFL IBT   |                                  |
| Administration              | Bakhshi                   | Zainab            | 2138509202769186 |       | No             | TOEFL IBT   | Required 🐨 Status 🐨              |
|                             | Darweshi                  | Mustafa           | 5631409202780498 |       | No             | TOEFL IBT   |                                  |
|                             | Hamidi                    | Fahim             | 1521809202641388 |       | No             | TOEFL IBT   |                                  |
| GRI, GRE-R iBT : 20200905A, | Hamidi                    | Morsal            | 5115209202661545 |       | No             | TOEFL IBT   | Active                           |
|                             | Khaliqi                   | Ahmad Zia         | 6752209202795958 |       | No             | TOEFL IBT   |                                  |
| NOT TOFFLIPT - 20202020     | Naseri                    | Mohammad Mahdi    | 5636809202751963 |       | No             | TOEFL IBT   | Antiun                           |
| NG1, TOEFLIBT . 20200906A,  | Paktiawal                 | sulaiman          | 8034009202671118 |       | No             | TOEFL IBT   | Active                           |
|                             | Pakzad                    | Hamoonuddin       | 3885109202686116 |       | No             | TOEFL IBT   |                                  |
| NGT, TOEFL IBT : 20200912A, | Sabahi                    | Ahmad             | 7534609202773799 |       | No             | TOEFL IBT   | Active                           |
|                             | saeedi                    | haris             | 4097609202785821 |       | No             | TOEFL IBT   |                                  |
| NGT, TOEFL IBT : 20200919A, | Samem                     | Abdul Aziz        | 4658209202739424 |       | No             | TOEFL IBT   | Active                           |
|                             | Shinwari                  | Naveed            | 9569709202738674 |       | No             | TOEFL IBT   |                                  |
|                             | Tarin                     | Sulaiman          | 9081809202774660 |       | No             | TOEFL IBT   |                                  |
| NGT, TOEFL IBT : 20200926A, | Yaftaly                   | Ehsan             | 6273909202768450 |       | No             | TOEFL IBT   | Active                           |
| Contact ETS 	Help           | Zia                       | Abdul Raouf       | 4877509202845144 |       | No             | TOEFL IBT   |                                  |

### آماده سازی مرکز برگزاری امتحان

مرکز برگزاری امتحان قبل از برگزاری امتحان در سه مرحله توسط مدیریت مرکز امتحانات بین المللی دانشگاه در زمان مشخص تست و آماده می گردد. این آماده سازی شامل بررسی و تست تمامی کامپیوترهای وابسته به مرکز امتحانات ETS می باشد.

مرکز امتحانات بین المللی طبق تقسیم اوقات مشخص هفته وار یکبار تمامی کامپیوترهای مرکز امتحانات را بررسی و تست مینماید، برای تست این مرکز ابتدا کامپیوتر سرور اصلی یا Cache Proxy روشن گردیده و نرم افزار Unify CP اجرا می گردد، در قدم نخست کد مرکز امتحانات و بعد مشخصات ادمین امتحان (نام کاربری و رمز عبور) برای اجرای این نرم افزار مورد نیاز است، پس از لاگین شدن سرور امتحانات شروع به دانلود کردن بخشهای مربوط به امتحان می نماید.

| Unify Primary Cache Proxy for [STN14665A] |                                   |                 | – o × |
|-------------------------------------------|-----------------------------------|-----------------|-------|
| Cache Status Connections Test Status      |                                   |                 |       |
|                                           | Cache Status : Ready              |                 |       |
| Package                                   | Expires                           | Download Status |       |
| HSEDEMUDM0000000PKG001                    | Fri Aug 28 08:30:00 AFT 2020      | Available       |       |
| GRIGENUDM0000000PKG002                    | Fri Aug 28 08:30:00 AFT 2020      | Available       |       |
| PRIDEMUDM00005000PKG001                   | Fri Aug 28 08:30:00 AFT 2020      | Available       |       |
| TELXMLUDM*******PKG001                    | Fri Aug 28 08:30:00 AFT 2020      | Available       |       |
| PRIDEMDEM0000000PKG002                    | Fri Aug 28 08:30:00 AFT 2020      | Available       |       |
|                                           |                                   |                 |       |
| Connection: online                        |                                   |                 |       |
| Results Upload : complete                 |                                   |                 |       |
| Status Upload : complete                  |                                   |                 |       |
|                                           |                                   |                 |       |
|                                           | Stop Server Disconnected Password |                 |       |
| Type here to search                       | O 🛱 💽 🗮 💼 💼 🗾                     | ,               | 、 臣   |

پس از اتمام دانلود سرور امتحان به حالت آماده (Ready) نمایش داده شده و قدم بعد روشن کردن کامپیوتر ادمین امتحانات ETS و اجرای برنامه Unify Admin است. پس از وارد کردن مشخصات (نام کاربری و رمز عبور) ادمین امتحان وارد مراحل آماده سازی کامپیوتر ادمین امتحان می گردیم.

| This RC<br>This RC<br>Resyste Sim |                       |                                         |
|-----------------------------------|-----------------------|-----------------------------------------|
| Contration Contration             | Admin Station Login X |                                         |
| admin.<br>7 @<br>Unify Admin      | Username: Password:   |                                         |
| PDF<br>TOEFL INGT                 | OK EXIT               |                                         |
|                                   |                       |                                         |
|                                   |                       |                                         |
| Type here to search               | o 🛱 💽 🗮 💼             | へ 臣 の <sup>9:41 AM</sup><br>8/27/2020 ロ |

در مرحله بعد تاریخ امتحان مورد نظر را انتخاب کرده و گزینه Ok را کلیک میکنیم تا وارد قسمت های نخست آماده سازی ک کامپیوتر ادمین شویم.

| Today's Administrations:         Date       Administration Name       Program       Type       Status         Image: Constraint of the second of the second of the                                                                                          |
|----------------------------------------------------------------------------------------------------|
| Date     Administration Name     Program     Type     Status       Image: Recycle Bin     Image: Recycle Bin     Future Administrations:       Image: Date     Administration Name     Program     Type       Image: Date     Administration Name     Program     Type       Image: Date     Administration Name     Program     Type       Image: Date     Administration Name     Program     Type       Image: Date     Administration Name     Program     Type       Image: Date     Administrations:     Date     Normal       Image: Date     Administration Name     Program     Type       Image: Date     Administrations:     Date     Administration Name       Image: Date     Administration Name     Program     Type       Image: Date     Administration Name     Program     Type       Image: Date     Administration Name     Program     Type       Image: Date     Administration Name     Program     Type       Image: Date     Administration Name     Program     Type       Image: Date     Administration Name     Program     Type       Image: Date     Administration Name     Program     Type       Image: Date     Administration Name     Program     Type                                                                                                    |
| Recycle Bin     Image: Date   Image: Date   Image: D                                                                                                    |
| Recycle Bin     Future Administrations:       Date     Administration Name       Date     Administration Name       OG-Sep-2020 10:00     20200906A       TOEFL     Normal       Not Started                                                                                                    |
| Image: Content of the second second secon |
| Date       Administration Name       Program       Type       Status         admin       06-Sep-2020 10:00       20200906A       TOEFL       Normal       Not Started         admin                                                                                                    |
| Iogitadia       06-Sep-2020 10:00       20200906A       TOEFL       Normal       Not Started         Iodmin       Ioda       Ioda <tdioda< td="">       Ioda       Io</tdioda<>                                                                                                    |
| admin     admin     admin       admin     Today's Certification Administrations:     Date       Date     Administration Name     Program       Z7.Aug-2020 12:00     RNDU STN14665ANGT20200827     TOEFL                                                                                                    |
| Unity Administration     Today's Certification Administrations:     Date     Administration Name     Program     Type     Status       27-Aug-2020 12:00     RNDUSTN14665ANGT20200827     TOEFL     Certification     Not Started                                                                                                    |
| Date     Administration Name     Program     Type     Status       27-Aug-2020 12:00     RNDUSTN14665ANGT20200827     TOEFL     Certification     Not Started                                                                                                    |
| 27.Aug-2020 12:00     RNDUSTN14665ANG120200827     TOEFL     Certification     Not Started       PDF                                                                                                    |
| IOIST_LINGT                                                                                                    |
|                                                                                                    |
| Expired Administrations:                                                                                                    |
| Date Automistration value Program Type Status                                                                                                    |
|                                                                                                    |
|                                                                                                    |
|                                                                                                    |
|                                                                                                    |
| OK Cancel                                                                                                    |
| The P Type here to search O Et O En En Concernant of the Search O Et O Et O Et O Et O Et O Et O Et O E                                                                                                    |

### در این قسمت برای شروع آماده سازی کامپیوتر ادمین بروی گزینه Start Test Setup کلیک میکنیم.

| IAS Admin Station      | – ď ×<br>Site:\$TN14665A<br>Administration:RNDUSTN14665ANGT20200827<br>Program:TOEFL                 |
|------------------------|----------------------------------------------------------------------------------------------------|
| Test Setup             | Start Test Setup                                                                                     |
| Check Camera           | Click the 'Start Test Setup' button below to start the Test Setup wizard for program administration: |
| Alerts                 | RNDUSTN14665ANGT20200827                                                                             |
| Links                  |                                                                                                    |
| Help                   |                                                                                                    |
| Lock Screen            |                                                                                                    |
| View Log               |                                                                                                    |
| Upload All Logs        |                                                                                                    |
| Exit                   |                                                                                                    |
|                        |                                                                                                    |
|                        |                                                                                                    |
|                        |                                                                                                    |
|                        |                                                                                                    |
|                        |                                                                                                    |
| Alerts:                |                                                                                                    |
| Pending: 0<br>Total: 0 |                                                                                                    |
|                        | Start Test Setup                                                                                     |
| 🕂 🔎 Type here t        | to search O 벍 💽 👼 🛱 😭 🥵                                                                              |

در این صفحه توضیحاتی مختصر، راجع به آماده سازی کامپیوتر ادمین داده می شود، برای رفتن به صفحه بعد گزینه Next را انتخاب میکنیم.

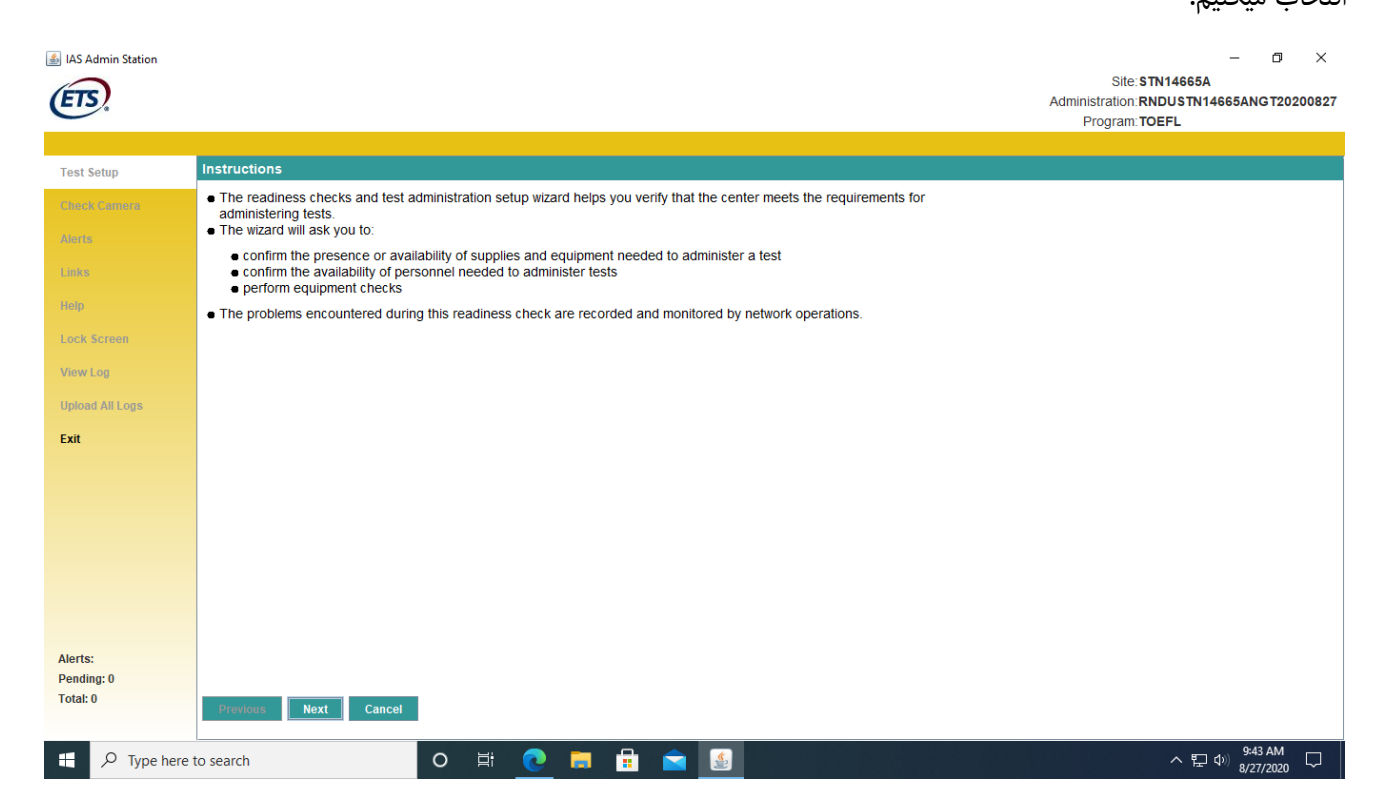

در این قسمت مشخصات تاریخ امتحان و تعداد کاندیدان را به همراه چک لیستی که باید اجرا گردد را به شما نشان میدهد و سپس به تمامی موارد چک لیست پرداخته و شما را برای تست آن هدایت میکند.

| IAS Admin Station |                                                                              |            |                              |                                |                         | Site: STN14665A<br>Administration: RNDU STN146<br>Program: TOEFL | - 🗇       | ×<br>200827 |
|-------------------|------------------------------------------------------------------------------|------------|------------------------------|--------------------------------|-------------------------|------------------------------------------------------------------|-----------|-------------|
| Tool Only         | Info                                                                         |            |                              |                                |                         |                                                                  |           |             |
| Test Setup        |                                                                              | - A i i i  | tention for which we are     |                                | din hlin fin álain      |                                                                  |           |             |
| Check Camera      | <ul> <li>The following is a summary of the te<br/>administration.</li> </ul> | st adminis | tration for which you are pr | reparing and the status of rea | aliness checks for this |                                                                  |           |             |
| Alerts            |                                                                              |            |                              |                                |                         |                                                                  |           |             |
| Links             | RNDUSTN14665ANGT20200827                                                     |            |                              |                                |                         |                                                                  |           |             |
| Help              | Date Time:                                                                   | Thu Aug 2  | 27 12:00:00 AFT 2020         |                                |                         |                                                                  |           |             |
| Lock Screen       | Description:                                                                 |            |                              |                                |                         |                                                                  |           |             |
|                   | # Seats:                                                                     | 18         |                              |                                |                         |                                                                  |           |             |
| View Log          | # of Scheduled Candidates:                                                   | 1          |                              |                                |                         |                                                                  |           |             |
| Upload All Logs   | Ready Status List:                                                           | Pass       | Problem                      |                                | Туре                    |                                                                  |           |             |
| Exit              | Materials and Equipment:                                                     | NO         |                              |                                |                         |                                                                  |           |             |
|                   | Scratch Paper                                                                | No         |                              |                                |                         |                                                                  |           |             |
|                   | Confidentiality Statement                                                    | NO         |                              |                                |                         |                                                                  |           |             |
|                   | Headsets                                                                     | No         |                              |                                |                         |                                                                  |           |             |
|                   | Facility Setup:<br>Seating                                                   | No         |                              |                                |                         |                                                                  |           |             |
|                   | Non Standard Testing Accommodation                                           | is No      |                              |                                |                         |                                                                  |           |             |
|                   | Personnel                                                                    | No         |                              |                                |                         |                                                                  |           |             |
|                   | Workstations                                                                 | NU         |                              |                                |                         |                                                                  |           |             |
| Alerts:           |                                                                              |            |                              |                                |                         |                                                                  |           |             |
| Pending: 0        |                                                                              |            |                              |                                |                         |                                                                  |           |             |
| Total: 0          | Previous Next Cancel                                                         |            |                              |                                |                         |                                                                  |           |             |
|                   |                                                                              |            |                              |                                |                         |                                                                  | 0.42 414  |             |
| Type here t       | o search                                                                     | 0 1        | · <u>C</u> 🗖 💼               |                                |                         | ~ 洰 <                                                            | 8/27/2020 |             |

اولین قسمتی که بعد از مشاهده چک لیست میتوان دید تست و بررسی دوربین جهت گرفتن عکس کاندیدان در روز امتحان می باشد. بدین منظور ابتدا گزینه Camera را انتخاب کنید.

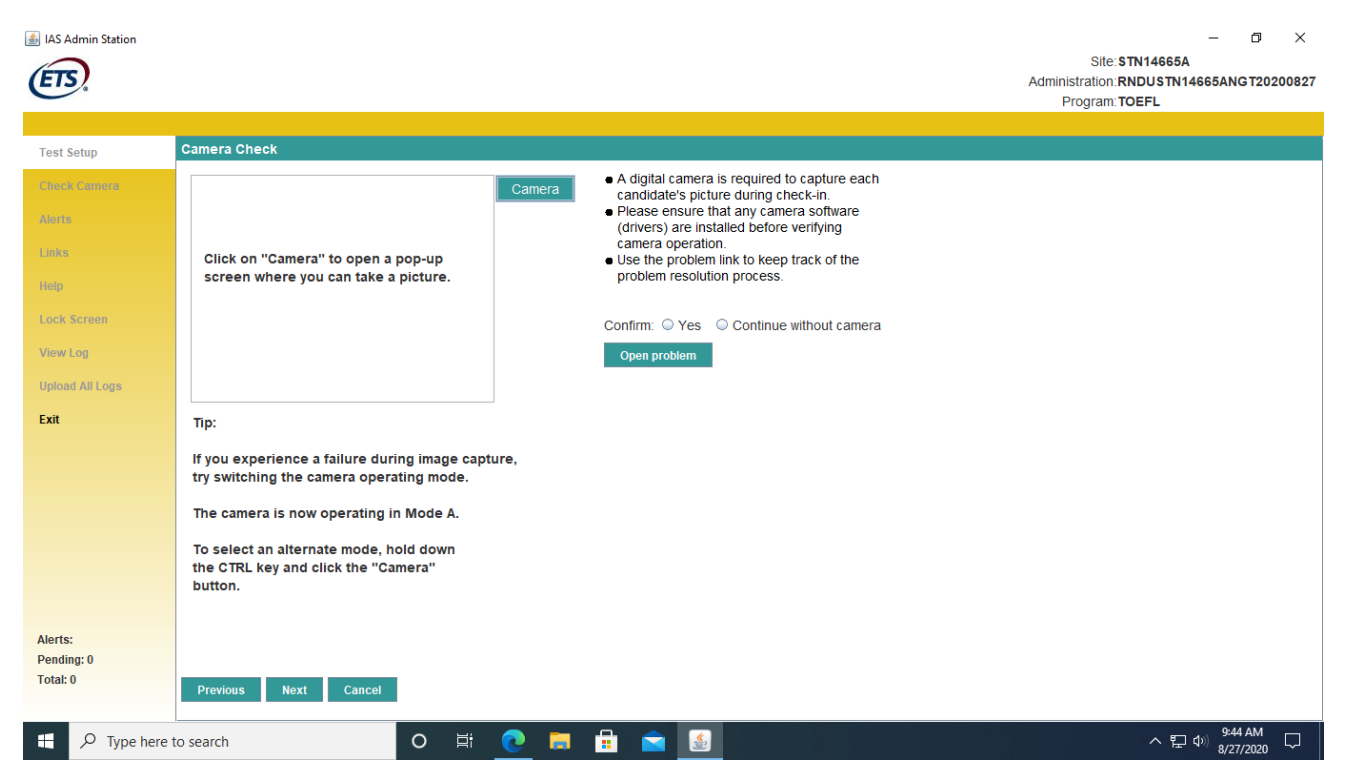

بعد از به حالت نمایش در آمدن دوربین کامپیوتر به عنوان بررسی عکس ادمین امتحان با توجه به شرایط و حدود تعیین شده در عکس اخذ و سپس در قسمت Confirm گزینه Yes را انتخاب کرده و بر گزینه Next کلیک میکنیم.

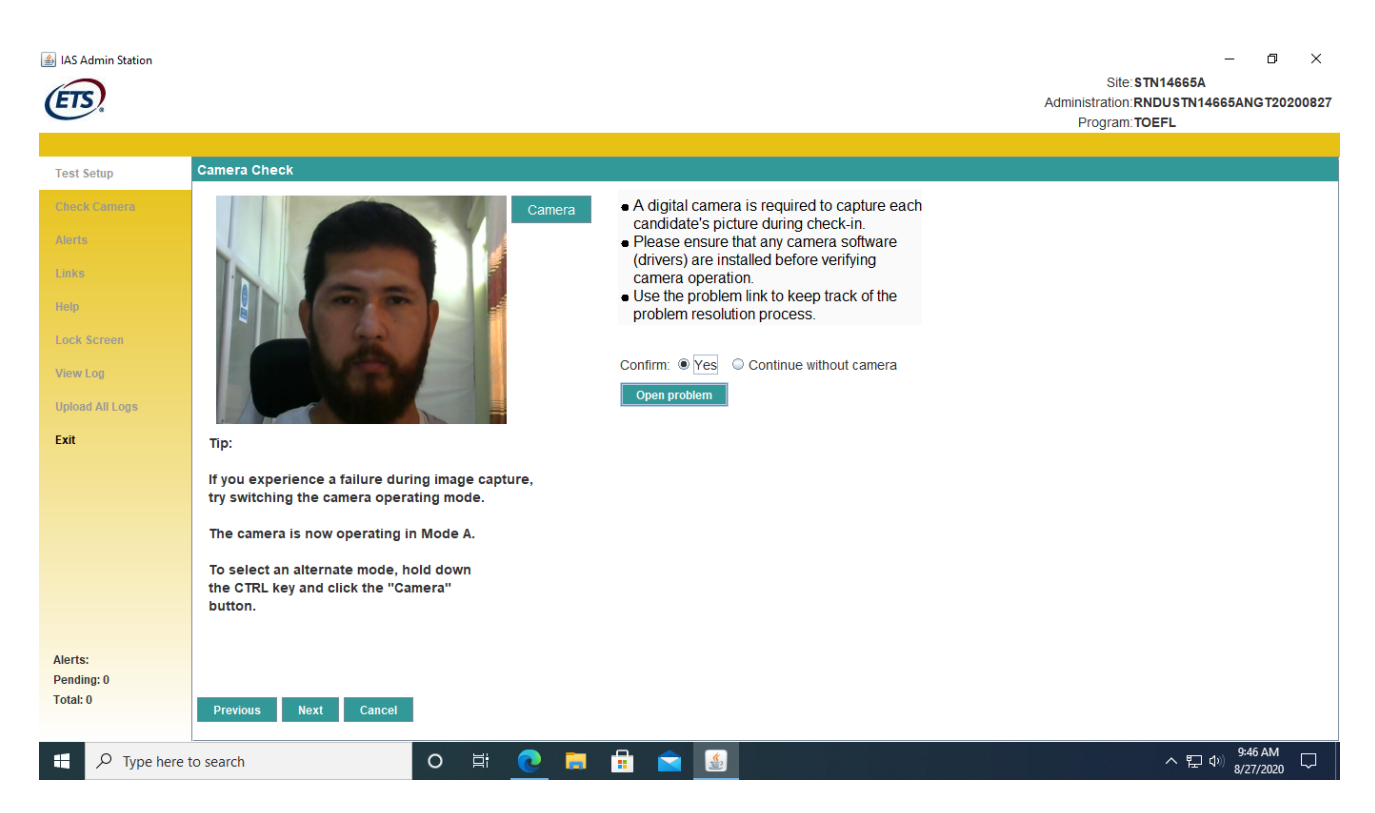

در مرحله بعدی از شما چهار سوال پرسیده میشود، در سوال اول تعداد کامپیوترها باید به تعداد کاندیدان امتحان در نظر گرفته شود، در سوال دوم برای هر کاندید سه برگه با سایز A4 ولی با رنگهای متفاوت (به جز رنگ سفید) در نظر گرفته می شود، در سوال سوم برای هر کاندید یک عدد پنسل در نظر گرفته میشود و در سوال چهارم پرسیده میشود که بررسی گردد تا کاندید به صورت درست نشسته است.

| 4 IAS Admin Station                                                                                                    | - 3 X                                                                                                    | 145 Admin Station                                                                                                    |                                                                                                    | - 3 X                                                                                                    |
|----------------------------------------------------------------------------------------------------|----------------------------------------------------------------------------------------------------|----------------------------------------------------------------------------------------------------|----------------------------------------------------------------------------------------------------|----------------------------------------------------------------------------------------------------|
|                                                                                                    | Site: STN14085A                                                                                                    | $\bigcirc$                                                                                                    |                                                                                                    | Site:STN 14665A                                                                                                    |
| EIS                                                                                                    | Administration RNDU STN14665ANGT2020083                                                                                                    | (ETS)                                                                                                    |                                                                                                    | Administration RNDUSTN14665ANGT20200827                                                                                                    |
|                                                                                                    | Hogran LIGER.                                                                                                    | -                                                                                                    |                                                                                                    | Program: TOEFL                                                                                                    |
| Tast Ealer                                                                                                    | Resource Availability                                                                                                    |                                                                                                    | Reserves Institution                                                                                                    |                                                                                                    |
| rast samp                                                                                                    | The measure checks wetly that the coster has the surplus and expressed exected to administer tests                                                                                                    | Test Setup                                                                                                    | Resource availability                                                                                                    |                                                                                                    |
| Church Cartourn                                                                                                    | The resoluted winy data at chief has the suppression opponent records to summach roots.     Confirm the availability or presence or the items):                                                                                                    | Cherck Carners                                                                                                    | <ul> <li>The resource checks verify that the center has the supplies and equipment needed to administer tests.</li> <li>Confirm the availability or presence of the item(s).</li> </ul>                                                                                                    |                                                                                                    |
| diam.                                                                                                    | Use the problem link to keep track of the problem resolution process.                                                                                                    | ALCON.                                                                                                    | <ul> <li>Use the problem link to keep track of the problem resolution process.</li> </ul>                                                                                                    |                                                                                                    |
| Links                                                                                                    |                                                                                                    | 1999                                                                                                    |                                                                                                    |                                                                                                    |
|                                                                                                    | Skratch Paper                                                                                                    |                                                                                                    | Penci                                                                                                    |                                                                                                    |
| nup.                                                                                                    | Description Seats Per Seat Iotal                                                                                                    | Belp                                                                                                    | Description Seats Per Seat Total                                                                                                    |                                                                                                    |
| Lock Screen                                                                                                    | ni edolo si tetelo ul late solite civili poper per<br>candidaria, no sinhe poper, color malo be 18 3 54                                                                                                    | Lock Screen                                                                                                    | One pencil per candidate. 16 1 18                                                                                                    |                                                                                                    |
| View Log                                                                                                    | different for each administration.                                                                                                    | ViewLog                                                                                                    |                                                                                                    |                                                                                                    |
| Induct All Long                                                                                                    |                                                                                                    |                                                                                                    |                                                                                                    |                                                                                                    |
|                                                                                                    |                                                                                                    | spread All Loga                                                                                                    | Responsible:Center                                                                                                    |                                                                                                    |
| Exit                                                                                                    | Responsible Center                                                                                                    | Exit                                                                                                    | Confirm:                                                                                                    |                                                                                                    |
|                                                                                                    |                                                                                                    |                                                                                                    |                                                                                                    |                                                                                                    |
|                                                                                                    | Contine: W Yes U No Uper Prices                                                                                                    |                                                                                                    |                                                                                                    |                                                                                                    |
|                                                                                                    |                                                                                                    |                                                                                                    |                                                                                                    |                                                                                                    |
|                                                                                                    |                                                                                                    |                                                                                                    |                                                                                                    |                                                                                                    |
|                                                                                                    |                                                                                                    |                                                                                                    |                                                                                                    |                                                                                                    |
|                                                                                                    |                                                                                                    |                                                                                                    |                                                                                                    |                                                                                                    |
|                                                                                                    |                                                                                                    |                                                                                                    |                                                                                                    |                                                                                                    |
| Alerts:                                                                                                    |                                                                                                    | Alexts:                                                                                                    |                                                                                                    |                                                                                                    |
| Pending: 0                                                                                                    |                                                                                                    | Pending: 0                                                                                                    |                                                                                                    |                                                                                                    |
| Total: 0                                                                                                    | Phenotes Next Cascel                                                                                                    | Total: 0                                                                                                    | Previous Next Cancel                                                                                                    |                                                                                                    |
|                                                                                                    |                                                                                                    |                                                                                                    |                                                                                                    |                                                                                                    |
| 📋 🔎 Type here                                                                                                    | to search O 팩 💽 📅 🛱 🚖 🚺 스디어 🖬 👘 🖓                                                                                                    | T 2 Type here                                                                                                    | to search O 🖃 📭 🚍 🚔 💽                                                                                                    | A 12 40 846AM                                                                                                    |
|                                                                                                    |                                                                                                    |                                                                                                    |                                                                                                    | apropulation -                                                                                                    |
| A VAS Admin Station                                                                                                    | - 3 ×                                                                                                    | 4 IAS Admin Station                                                                                                    |                                                                                                    | - a x                                                                                                    |
|                                                                                                    |                                                                                                    |                                                                                                    |                                                                                                    |                                                                                                    |
| 0                                                                                                    | Site: STN14665A                                                                                                    | 0                                                                                                    |                                                                                                    | Site:STN14665A                                                                                                    |
| ETS.                                                                                                    | Site: 3 TN 14665A<br>Administration: RNDU STN 14665ANG T2020382                                                                                                    | ETS.                                                                                                    |                                                                                                    | Site: \$TN14665A<br>Administration RNDU \$TN14665ANG T20203827                                                                                                    |
| ETS.                                                                                                    | Eite Tri Heeda<br>Aomeniation RROUS Thi 466AAN 372020082<br>Program TOEFL                                                                                                    | ETS.                                                                                                    |                                                                                                    | Site: STN14665A<br>Administration: RNDU STN14665ANG T20201827<br>Program: TOEFL                                                                                                    |
| ETS.                                                                                                    | Dis Thre468A<br>Administration Region Frederic<br>Program TORPs                                                                                                    | <b>(15)</b>                                                                                                    | Chen List                                                                                                    | Site: STN 14665A<br>Administration RNDU STN 14665ANG 120201827<br>Program: TOEFL                                                                                                    |
| Test Setup                                                                                                    | Dits Thir4464A<br>Administrater Royal Diseased<br>Program TGEFL<br>Resource Availability                                                                                                    | Test Setup                                                                                                    | Chestile                                                                                                    | SR: STN14665A<br>Administration: RNDUSTN14665ANGT20203827<br>Program: TOEPL                                                                                                    |
| Test Solap                                                                                                    | Dis Thirkeed A     Commission Provide A Commission Provide A Commis                                                                                                    | Test Satup<br>Theorie Lamonro                                                                                                    | Construiture<br>• The a two process for patient of all the process when most the tables is process for patients/original tables<br>• We all the process this to these tables of the proceen resultation process.                                                                                                    | Sile: \$TN14665A<br>Administration: RNDU \$TN14665ANG120203827<br>Program: TOEFL                                                                                                    |
| Tost Satap<br>Theory Colombia                                                                                                    | Dits Thirk464A<br>Administration Revolution HeldAnd Topologie<br>Program TORFs.   Resource Availability                                                                                                    | Test Setup<br>Disort Connects<br>Union                                                                                                    | Creat List<br>• This is for chronical of all the actions with much by taken to program for administering tools.<br>• Use the proceen limit to keep track of the proceen resolution process.                                                                                                    | Sili: STK14665A<br>Administration: NNDU 3 TK14665ANG 120200827<br>Program TOBFL                                                                                                    |
| Test Setup<br>Trans Conserv<br>Writes                                                                                                    | Dis Thr Ver468A<br>Administration Revolution Ver468Ao T0000000<br>Program TORP:<br>*The neares choice only on the the scotter has the support and cooperuit needed to administra foods.<br>•Order the protein law to length of the tercol.<br>• Use the protein law to leng take of the protein resolution process.                                                                                                    | Test Setup<br>Treet Setup<br>Theore Linearco<br>Visions                                                                                                    | Create LTM<br>• The a tree concerned of all the periode while in much for fabors to proceeds for administrating book.<br>• Use the periodemic to the the proceed in resolution process.<br>• Use the periodemic to the temporal of the proceed in resolution process.                                                                                                    | Site 17144684<br>Admitsiatione KNU2 171146544N0 T2020827<br>Program T0EFL                                                                                                    |
| EES.<br>Yeat Salap<br>Yeath Classes<br>Labor                                                                                                    | Dis Thirkeed A Advancement Revolution Head Advancement Program TORP  Program TORP  The resource decise worth frail the contrar has the surgites and opurpoint needed to administer tests.  Outility the provides that the provides Head Revolution process.  Confrontiantly Statement  Confrontiantly Statement                                                                                                    | Test Selap<br>Test Selap<br>Territ Conner<br>Linux                                                                                                    | Creas Lut<br>• The Is the chocked of all the actions which must be taken its program for administering losts.<br>• Use the proceed limit is welp tack of the proceed resolution process.<br>Installing<br>Reservement                                                                                                    | SIR 5 TH 4665A<br>Administration REDUI TH 4665A NG TEO 200827<br>Program TOEFL                                                                                                    |
| Teat Setup<br>Teat Setup<br>Tronti Canadary<br>Tronti Canadary<br>Tronti<br>Linin<br>Teap                                                                                                    | Dis 171-14484A<br>Administration ROUDI HILLEASO TOSOBE<br>Program TORP:<br>************************************                                                                                                    | Test Salap<br>Test Salap<br>Terns<br>Lans<br>Lans<br>Lang                                                                                                    | Execution  • The there record of all the process with most for balance process for administering book. • The there process that the process massaction process. • The there process that the process massaction process. • The there are not to be all of the process massaction process. • The there are not to be all of the process massaction process. • The the process massaction process massaction process massaction process massaction process massaction process massaction process massaction process massaction process massaction process massaction process massaction process massaction process massaction process mass       | Eite STM 14654<br>Annamskalen Koult StM 1463480 T20200827<br>Program TO&FL                                                                                                    |
| Fast Satup<br>Territo Librorito<br>Franco<br>Libro<br>Libro<br>Libro<br>Libro<br>Sciment                                                                                                    | Det Thirkeed A     Controller A     Details     Details     D                                                                                                    | First Satep<br>Frank Carenos<br>Frank<br>Frank<br>Frank<br>Frank<br>Frank<br>Frank                                                                                                    | Ones Lut<br>• This is the chocket of all the actions which must be taken to proper for administring tests.<br>• Use the properties in its leep track of the problem resolution process.<br>Insuling<br><del>Receiption</del><br>Mare sure to sold candidate property.                                                                                                    | Dite 1114464A<br>Anramatikale. Nakolu 114464ANG 12020827<br>Prigram TOEPL                                                                                                    |
| Test Satap<br>Long Long<br>Long<br>Long<br>Long<br>Long Science<br>View Long                                                                                                    | Cardonal Australian     Conference Australian     Conference Australian     Conference Australian     Conference     Conference     Conf                                                                                                    | Eest Setup<br>Test Setup<br>Territ Connect<br>Territ<br>Territ                                                                                                    | Check List<br>• The a the checked of all the actions with must be laten to people for administering tests.<br>• Surf by peoplem tim to they have of the proceen resadding process.<br>However, the set of the checked of the set of the people of the set of the set of the se | Die 1114684<br>Annemaken Kouto 1114684 NG 12020827<br>Program TOBPL                                                                                                    |
| Tast Setup<br>Tast Setup<br>Oroms<br>1.886<br>Felp<br>1.005 (Conen<br>View Conen                                                                                                    | Bit Thirletes     Det Thirletes     Det Thi                                                                                                    | Fact Satup<br>Territ Denner<br>2005<br>1005 Scimen<br>1005 Scimen<br>View Log                                                                                                    | Ones Lut This is the chocket of all the actions what must be taken to proper for administring tests. Use the properties in the level takes of the problem resolution process.  Insulny Resemption Mailer sure to seal candidates property.  Inspectation                                                                                                    | Die Thirkelde<br>Administicier Kompti Needewoortsboorter<br>Program TOPR                                                                                                    |
| Fear Salap<br>Tear Salap<br>Denier Constan<br>Hans<br>Hans<br>Lock Scones<br>Weer op<br>Spheet Ad Lope                                                                                                    | Control Australian     Control Control Contro Control Control Control Control Control Con                                                                                                    | Tear Saley<br>Tear Saley<br>Donn Gongel<br>Shore<br>Laux<br>Neip<br>Lock Scones<br>View Log<br>Spheet Ad Log                                                                                                    | Check List  • This is not detected of all the actions with much to latent to propore for administering tools. • Unit by proport in this targe that of the proport meadure propose.  Starting  Becognism  Have surved to add and attribute property.  Interpretional Contemport  Response in Contemport  Response in Contemport       | Die STV 14464A<br>Andressinium RROPP TH 4468ANO TE2209827<br>Program TORP,                                                                                                    |
| Exercise Constraints of Constraints of Constraints                                                                                                    | Bit Thirletes     District Control Register     The Second Availability     The Control Register Control Register And Corporation Records and Corporation     The Control Register Control Register Control Register And Corporation Records and Register Register     The Control Register Control Register Control Register Control Register Control Register Control Register     The Control Register Control Register Control Registe                                                                                                    | Error<br>Anar Salap<br>Onen Conserv<br>Steps<br>Deck<br>Scope<br>Deck<br>Scope<br>Spherk Sol (sps<br>Frit                                                                                                    | Others Lut           • This is the dockstor of all the actions what must be taken to proper for administering tests.           • Use the provent init to keep take, of the provent recording process.           Banding methods and the property.           Reserver to said candidate property.           Reserver to said candidates property.           Reserver to said candidates property.           Reserver to said candidates property.           Reserver to said candidates property.                                                                                                    | Die Thi He446A<br>Amminitue: MR01 He446AN 012020827<br>Program TOPR                                                                                                    |
| Ver Say<br>Part Say<br>Part Say<br>Parts<br>Say<br>Say<br>Say<br>Say<br>Say<br>Say                                                                                                    |                                                                                                    | EED:<br>Seat Batty<br>Proce Langell<br>Proce<br>Seat<br>None<br>Lock Konwer<br>Vower og<br>Ephand All Lopa<br>Est                                                                                                    | Checks List         • The is the checked of all the actions with much be laten to proper for doministening tools.         • She the properties in the top that of the proper in exaction process.         Standing         Becognise         Dates under Control         Control         Control         Open film to the property in the property of the property in the property of the property of the prope                                                                                                    | Die STY 144444<br>Andress Aufle Marken (1920)<br>Program TOPP,<br>Program TOPP,                                                                                                    |
| EEE<br>Seef Salap<br>Seef Salap<br>See<br>See<br>See<br>See<br>Second Set Salap<br>Ee                                                                                                    | Dist Thire4484A       Second Availability       *The concert Availability       *The concert Availability                                                                                                    | Error<br>Ford Satep<br>Const Learner<br>Const<br>Const | Press NM         • The is a concerned of all the pations with much be taken to proper to advanceming tools.         • Use the properties the set back of the properties resolution properties.         Background         Background         Background         Background         Contern. * Trail         Contern. * Trail                                                                                                    | Die STM 14468A<br>Admenistican Registry 14468ANO 173200427<br>Program TORPA                                                                                                    |
| Carl Selp<br>Carl Selp<br>Carl Selp<br>Carl<br>Carl<br>Carl<br>Carl<br>Carl<br>Carl                                                                                                    | Dis Thrived BAL       Branchink im Normal Name Register and composed neodod to dominator foods.       Provide and analysis of the ferrico.       Ordination from the register and composed neodod to dominator foods.       Ordination from the register and composed neodod to dominator foods.       Ordination from the register and composed neodod to dominator foods.       Ordination from the register and composed neodod to dominator foods.       Ordination from the register and composed neodod to dominator foods.       Ordination from the register and composed neodod to dominator foods.       Ordination from the register and composed neodod to dominator foods.       Ordination from the register and composed neodod to dominator foods.       Ordination from the register and the problem resultator process.       Ordination from the register and the problem resultator process.       Ordination from the register and the register and the regis                                                                                                    | EED:<br>Varia Kerp<br>Varia<br>Varia<br>Varia<br>Varia<br>Varia<br>Varia<br>Varia<br>Varia<br>Varia<br>Varia<br>Varia                                                                                                    | Charas Lut         • This is not decided of all the actions with much to laten to proper for dominitioning tools.         • Surf by properting this laten to proper for dominitioning tools.         Foregraphic         Brain surfer to call candidates property.         Property this is the first off the property in a structure of the property in a structure of the property.         Property the call candidates property.         Canding:         Canding:         * Yiel © Too                                                                                                    | Die 1771-14464A<br>Andreenkine (IMPOSITION 4464AMO 172320827<br>Program 104F),                                                                                                    |
| EED:<br>Test Sale<br>Constrained<br>Constrained<br>C                                                                                                    | District Hier Model       Process Availability       • The concert Availability       • The concert Availability       • The concert Availability       • The concert Availability       • The concert Availability       • The concert Availability       • The concert Availability       • The concert Availability       • The concert Availability       • Other the product of operation of the log product result on process       • Other the product on the log product of the log product result on process       • Other the product on the log product on the log product                                                                                                    | Exer Series<br>Over Series<br>Nove<br>Units<br>Nove Ion<br>Spread Al Tops<br>Fat                                                                                                    | Credit SM         • This is a character of all the phone in explane to page to advectoring tools.         • Use the poperation the phone in explane to process.         training         Beak surface to static candidates property.         Reserved to static candidates property.         Credit:         Credit:         Credit:       * Yei ◯ Toi         Credit:       * Yei ◯ Toi                                                                                                    | Die STM 14468A<br>Andreastinue Register Mediatakon (Tabosetz<br>Program TORF).                                                                                                    |
| Erec Leap<br>Source Journey<br>Source<br>Source<br>Leap X Source<br>Source<br>Leap X Source<br>Source<br>Source Leap<br>Source Leap<br>Source Le                                                                                                    | Dis Threaded       Encourse Austability       * The strateminist microsoft of the two pages and cooperant needed to administer tools.       • Outform for anisotic or operand of the problem resultion process.       • Outform for anisotic or operand of the problem resultion process.       Conformation for all the two process of the two process of the problem resultion process.       Conformation for anisotic or operand of the two process.       Conformation for anisotic or operand of the two process.       Conformation for anisotic or operand of the two process.       Conformation for anisotic or operand of the two process.       Conformation for anisotic or operand of the two process.       Conformation for anisotic or operand of the two process.       Conformation for anisotic or operand of the two process.       Conformation for anisotic or operand of the two process.       Conformation for anisotic or operand of the two process.       Conformation for anisotic or operand of the two process.       Responsible Conference       Carlier * Train Train                                                                                                    | Viet Serge<br>Viet Serge<br>Viete<br>Viete<br>Viete<br>Viete<br>Viete Ad Lege<br>Fat                                                                                                    | Check LM         • The is the checked of all the actions within much be taken to proper for administering tools.         • Write Browner mits taken that of the proper in scaldura process.         Standing         Procession         Browner mits taken that of the proper in scaldura process.         Procession         Creating         Creating         * Write Browner mits taken that much be taken to proper in scaldura process.         Procession         Creating * Write Browner mits that much be taken to proper in scaldura process.                                                                                                    | Die STY LAARAA<br>Antomotium (KROND HAARANG TE2201827<br>Program TORF),                                                                                                    |
| EED:<br>See Sease<br>Sease<br>Sease<br>Sease<br>Sease Sease<br>Sease Sease<br>Sease Sease<br>Sease Sease<br>Sease Sease<br>Sease<br>Seas<br>Seas                                                          | Dist Thirletted       Backness Anatability       *The concert Anatability       *The concert Anatability <th>Carl Marp<br/>Control<br/>Control<br/>Con</th> <th>Credit 3.141       • This is a characterized of a line action webs much be taken to proper for adventioning bots.       • Use the properior has been factor that properly in solution to properly.       Texadenget       Texadenget       Texadenget       Texadenget       Texadenget       Texadenget       Texadenget       Texadenget       Texadenget       Contemt ** Yol © 100</th> <th>Die STM 14464A<br/>Andreastinue Region 1944 4944 4945 1930 1937<br/>Program TORFA</th> | Carl Marp<br>Control<br>Control<br>Con                                                                                                    | Credit 3.141       • This is a characterized of a line action webs much be taken to proper for adventioning bots.       • Use the properior has been factor that properly in solution to properly.       Texadenget       Texadenget       Texadenget       Texadenget       Texadenget       Texadenget       Texadenget       Texadenget       Texadenget       Contemt ** Yol © 100                                                                                                    | Die STM 14464A<br>Andreastinue Region 1944 4944 4945 1930 1937<br>Program TORFA                                                                                                    |
| Enclosed<br>Data based<br>Data based<br>Data<br>Data<br>Data<br>Data<br>Data<br>Data<br>Data<br>Dat                                                                                                    | District Head Mark Dissource       Execute & Astability       * The state of choice with Multi Recent Park Bayes are comproved needed to dominator foods.       • Outform & an analysis       • Outform & analysis       • Outform & analysis                                                                                                    | First starp<br>First starp<br>First                                                                                                    | Checks List         • The is the checked of all the actions with much be laten is proper for doministering tools.         • The is properties in the transformed optimized in process.         Starting         Checkgrean         Example         Confirm:         Visite 0 Tool (and the process in proper).         Confirm:         Confirm:         Visite 0 Tool                                                                                                    | De 311/14464                                                                                                    |
| Constanting<br>Search Annore<br>Search Annore<br>Search<br>Search<br>Sear                                                                                                    | Dist Thirlettada       Second Analatini          • The concert Analatini           • The concert Analatini           • The concert Analatini           • The concert Analatini           • The concert Analatini           • The concert Analatini           • The concert Analatini           • The concert Analatini           • The concert Analatini           • Other the partial for a long provide of the line support and outpoord needed to addressive fortake.           • Other the partial for a long provide of the line support and outpoord needed to addressive fortake.           • Other the partial fortake the partial fortake the                                                                                                    | Error<br>Sear Search<br>Sear Search<br>Search<br>Search<br>Search<br>Search<br>Search                                                                                                    | Crede 1341           • The particular law plane and must be laten to proper for adventioning bots.           • Use the properior laws plane and the laten to proper for adventioning bots.           training           Beachgread           Market year both candidation property.           Market year both candidation property.           Content:           Content:           Content:           * Yogʻ Q Too                                                                                                    | De 3 Thi 1466A                                                                                                    |
| Part temp<br>Part temp<br>Part temp                                                                                                    | District Head Mark District       Execute & Astability       * The state of childs with Multi Mark Composition and a dominator facility.       • Order the provide and the problem resultion process.       • Order for a mark composition and the problem resultion process.       • Order for a mark composition and the problem resultion process.       • Order for a mark composition and the problem resultion process.       • Order for a mark composition and the problem resultion process.       • Order for a mark composition and the problem resultion process.       • Order for a mark composition and the problem resultion process.       • Order for a mark composition and the problem resultion process.       • Order for a mark composition and the problem resultion process.       • Order for a mark composition and the problem resultion process.       • Order for a mark composition and the problem resultion process.       • Order for a mark composition and the problem resultion process.       • Order for a mark composition and the problem resultion and the problem result                                                                                                    | Esta fang<br>Senara<br>Senara<br>Senara<br>Senara<br>Senara<br>Senara<br>Senara<br>Senara                                                                                                    | Check Litt         • The is no checked of all the action within much be laten is proper for administering tools.         • The is properties in the transformer conduction process.         Proceedings         Proceedings         Confirm:       * Weil © Its © Strademin                                                                                                    | Die STY Leebaa<br>Andrees dan Under Die Mediaand Die 2008 27<br>Program TOPP,                                                                                                    |
| Constant Constant<br>Constant Constant<br>Constant Constant<br>Constant<br>Con                                                                                                    |                                                                                                    | Exercise<br>And and and<br>and and and<br>and and<br>and and<br>and and<br>and<br>and<br>and<br>and<br>and<br>and<br>and<br>and<br>and                                                                                                    | Pite I Section I all the prices wate must be later to proper for adventioning bots.           • Use the proper limits by prices if the proper in resolution propers.           Brancy           Brancy                                                                                                    | De 3 Thi 1466A                                                                                                    |
| EFFE                                                                                                    |                                                                                                    | Ere into<br>Constantiation<br>Constantiation<br>Constantiati                                                                                                    | Check Lid       • The is the checked of all the actions with much be lated is proper for administering tools.       • With Brownin mits later fract of the potent instanding process.       Water<br>Checkgrean       Base surve to and candidates property.       Creative       With Brownin Brownin Brown                                                                                                    | Die Thritefeld<br>Annendume Honor Heideland Die 200827<br>Program TORFL                                                                                                    |
| ETT Stay<br>The Stay<br>State Stay<br>State<br>States<br>State<br>State<br>States<br>States<br>S |                                                                                                    | Error Anno<br>Constantiant<br>Constantiant<br>Constan                                                                                                    | Crede LSM         • The processing is a phone websing the latent is proper for admonstrang bath.         • Use the processing is a phone websing is a phone in the latent is proper for admonstrang bath.         Branding         Branding         Branding is a phone websing in the latent is proper for admonstrang bath.         Branding         Branding is a phone websing in the latent is proper for admonstrang bath.         Branding         Branding is a phone websing in the latent is proper for admonstrang bath.         Branding is a phone websing in the latent is proper for admonstrang bath.         Branding is a phone websing in the latent is a phone websing in the latent is a phone websing in the                                                                                                    | Dis Thirteeta<br>Anomeniane Revolution Headbanko Taboostar<br>Program Todek<br>National Anomenia Anomenia Anomenia Anomenia<br>Anomenia Anomenia Anomenia<br>Anomenia Anomenia Anom            |
| EDD<br>The future<br>Sector<br>Sector<br>Sector<br>Sector<br>Sector<br>De<br>De<br>De<br>De<br>De<br>De<br>De<br>De<br>De<br>De<br>De<br>De<br>De                                                                                                    |                                                                                                    | Error<br>Tara fano<br>Sana Sana<br>Sana<br>S                                                                                                    | Check LM         • The is the checked of at the actions with much be taken is proper for administering texts.         • We depoint in taken is and of the potent resultation process.         Taken your depoint in taken is and of the potent resultation process.         Taken your depoint in taken is and of the potent resultation process.         Taken your depoint in taken is and of the potent resultation process.         Taken your depoint in taken is and of the potent resultation process.         Taken your depoint in taken is and of the potent resultation process.         Taken your depoint in taken is and of the potent resultation process.         Taken your depoint in taken is and of the potent resultation process.         Taken your depoint in taken is and of the potent resultation process.         Taken your depoint in taken is and of the potent resultation process.         Taken your depoint in taken is and of the potent resultation process.         Process in taken your depoint in taken your depoint resultation process.         Taken your depoint in taken your depoint resultation process.         Taken your depoint resultation process.         Taken your depoint resultation process.         Taken your depoint resultation process.         Taken your depoint resultation process.         Taken your depoint resultation process.         Taken your depoint resultation process.         Taken your depoint resultation process.      <                                                                                                    | Die Thirteeten<br>Antomotioner Monthi Headeword traboort zoonstr<br>Program Toder,<br>Antomotioner Toder,<br>Antomotioner Antomotioner Antomotioner Antomotioner<br>Antomotioner Antomotioner Antomotioner Antomotioner<br>Antomotioner Antomotioner Antomotioner Antomotioner Antomotioner<br>Antomotioner Antomotioner Antomotioner Antomotioner Antomotioner<br>Antomotioner Antomotioner Antomotioner Antomotioner Antomotioner Antomotioner Antomotioner Antomotioner Antomotioner Antomotioner Antomotioner<br>Antomotioner Antomotioner Antomotion |

در صفحه بعد لیست کاندیدانی که نیاز به وسایل راحتی (Accommodation) داشته باشند دیده می شود، این کاندیدان در زمان ثبت نام برای مرکز امتحانات ETS لزوم استفاده از وسایل مورد نیاز شان را توضیح داده و ثبت می نمایند.

| IAS Admin Station |                                                                                                    |                                                                  |                                           |                  | – D ×<br>Site: STN14665A<br>Administration:RNDUSTN14665ANGT20200827<br>Program: TOEFL |
|-------------------|----------------------------------------------------------------------------------------------------|------------------------------------------------------------------|-------------------------------------------|------------------|---------------------------------------------------------------------------------------|
|                   | Non Stored To stine                                                                                                    |                                                                  |                                           |                  |                                                                                       |
| Test Setup        | Non Standard Testing                                                                                                    | Accommodations                                                   |                                           |                  |                                                                                       |
| Check Camera      | <ul> <li>This center has cand</li> <li>Confirm the availabilit</li> </ul>                                                                                                    | idates with accommodations sch<br>y and preparedness for these a | eduled for this administration.           |                  |                                                                                       |
| Alerts            | <ul> <li>Use the problem link to the problem link to the probl</li></ul> | to keep track of the problem res                                 | plution process.                          |                  |                                                                                       |
| Links             | There are no candida                                                                                                    | ates with accommodations re                                      | gistered for this Admin. Please confirm Y | es and continue. |                                                                                       |
|                   |                                                                                                    | Candid                                                           | ates with Accommodations                  |                  |                                                                                       |
| Help              | Family Name                                                                                                    | Given Name                                                       | ETS Registraion#                          | Date of Birth    |                                                                                       |
| Lock Screen       |                                                                                                    |                                                                  |                                           |                  |                                                                                       |
| View Log          |                                                                                                    |                                                                  |                                           |                  |                                                                                       |
| Upload All Logs   |                                                                                                    |                                                                  |                                           |                  |                                                                                       |
| Exit              |                                                                                                    |                                                                  |                                           |                  |                                                                                       |
|                   |                                                                                                    |                                                                  | Accommodations                            |                  |                                                                                       |
|                   | Code                                                                                                    | Name                                                             | Quantity                                  | Responsibility   |                                                                                       |
|                   |                                                                                                    |                                                                  |                                           |                  |                                                                                       |
|                   |                                                                                                    |                                                                  |                                           |                  |                                                                                       |
|                   |                                                                                                    |                                                                  |                                           |                  |                                                                                       |
|                   |                                                                                                    |                                                                  |                                           |                  |                                                                                       |
|                   | <u> </u>                                                                                                    |                                                                  |                                           |                  |                                                                                       |
| Alexies           | Confirm:  Yes  No                                                                                                    | Open Problem                                                     |                                           |                  |                                                                                       |
| Pending: 0        |                                                                                                    |                                                                  |                                           |                  |                                                                                       |
| Total: 0          | Previous Next                                                                                                    | Cancel                                                           |                                           |                  |                                                                                       |
|                   |                                                                                                    |                                                                  |                                           |                  |                                                                                       |
| 🛨 🔎 Type here t   | to search                                                                                                    | O 詳 (                                                            | . 🖬 💼 🗾                                   |                  | ヘ 記 句》 <sup>9:48 AM</sup> ロ<br>8/27/2020 ロ                                            |

در این صفحه نیازمندی مرکز امتحانات برای تعداد ناظرین را بر اساس تعداد کاندید امتحان نشان می دهد، هر مرکز امتحان به تعداد یک و یا دو ادمین امتحان و یک الی دو ناظر امتحان دارد، که از این صفحه برای اضافه کردن ادمین ها و ناظرین فعال استفاده میشود، ادمین و یا ناظر مورد نظر را از سمت چپ به سمت راست اضافه کرده و دکمه Next را کلیک می کنیم.

| IAS Admin Station       |                                                                                                    |                                                                                      | – đ X<br>Site: STN14665A<br>Administration: RNDUS TN14665ANG T20200827<br>Program: TOEFL |
|-------------------------|----------------------------------------------------------------------------------------------------|--------------------------------------------------------------------------------------|------------------------------------------------------------------------------------------|
|                         | Personnel                                                                                                    |                                                                                      |                                                                                          |
| Test Setup              | reisonnei                                                                                                    |                                                                                      |                                                                                          |
| Check Camera            | <ul> <li>Each test center must have a Test Center Administrator (TCA) ar</li> <li>In the list below indicate who have been assigned to perform these</li> </ul> | nd test proctors to conduct a test administration.                                   |                                                                                          |
| Alerts                  | During a pre-administration Readiness check, select only your ow                                                                                                | vn name.                                                                             |                                                                                          |
| Links                   | During Test Setup on the day of administration, select or add the<br>at the test administration.                                                                | names of ALL the TCAs and proctors who will be present                               |                                                                                          |
|                         | <ul> <li>To remove the personnel, select an entry from the "Participating of the list is generated and the list is generated.</li> </ul>                        | column" and click the Remove button.                                                 |                                                                                          |
|                         | <ul> <li>When the list is accurate, select "Yes" and click the Next button</li> <li>Use the Open Problem link to document any problems.</li> </ul>              | L                                                                                    |                                                                                          |
| Lock Screen             |                                                                                                    |                                                                                      |                                                                                          |
| View Log                | Available                                                                                                    | Participating                                                                        |                                                                                          |
| Upioad All Logs<br>Exit | Add >                                                                                                    | Hassan Tousun, 97 / 7267/386<br>Madina Zohori<br>Mohammad Baqir Panahi, 93 788502830 |                                                                                          |
|                         |                                                                                                    | v<br>4                                                                               |                                                                                          |
|                         | Confirm:  Yes  No Open Problem                                                                                                    |                                                                                      |                                                                                          |
| Alerts:                 |                                                                                                    |                                                                                      |                                                                                          |
| Pending: 0              |                                                                                                    |                                                                                      |                                                                                          |
| Total: 0                | Previous Next Cancel                                                                                                    |                                                                                      |                                                                                          |
| 🗄 🔎 Type here t         | o search O 🛱 💽 📻                                                                                                    |                                                                                      | へ 記 小 <sup>9:49 AM</sup><br>8/27/2020 〇                                                  |

در این قسمت لیست کامپیوترهایی که از قبل آماده شده اند را نشان می دهد.

| 🕌 IAS Admin Station        |                                                                                            |                                                            |                                                             |                                    | – 0 ×                                                      |
|----------------------------|--------------------------------------------------------------------------------------------|------------------------------------------------------------|-------------------------------------------------------------|------------------------------------|------------------------------------------------------------|
| (FTC)                      |                                                                                            |                                                            |                                                             |                                    | Site: STN14665A                                            |
| EIS                        |                                                                                            |                                                            |                                                             |                                    | Administration: RNDUSTN14665ANGT20200827<br>Program: TOEEL |
|                            |                                                                                            |                                                            |                                                             |                                    | Fiogram. IDEFE                                             |
| Test Setup                 | Workstations                                                                               |                                                            |                                                             |                                    |                                                            |
| Check Camera               | <ul> <li>The workstation check verifies</li> <li>The center must provide enough</li> </ul> | a workstation's ability to o<br>gh workstations to seat th | leliver a test or run a loca<br>e candidates testing at the | l server/cache proxy.<br>e center. |                                                            |
| Alerts                     |                                                                                            |                                                            |                                                             |                                    |                                                            |
| Links                      | # Seats 18                                                                                 |                                                            |                                                             |                                    |                                                            |
| Help                       | Available Stations: 0                                                                      |                                                            |                                                             |                                    |                                                            |
| Lock Screen                | Connected Stations: 0                                                                      |                                                            |                                                             |                                    |                                                            |
| View Log                   |                                                                                            |                                                            |                                                             |                                    |                                                            |
| Upload All Logs            | Name IP Addre                                                                              | ss OS                                                      | Status                                                      | Last Checked                       |                                                            |
| Exit                       |                                                                                            |                                                            |                                                             |                                    |                                                            |
|                            |                                                                                            |                                                            |                                                             |                                    |                                                            |
|                            |                                                                                            |                                                            |                                                             |                                    |                                                            |
|                            |                                                                                            |                                                            |                                                             |                                    |                                                            |
|                            |                                                                                            |                                                            |                                                             |                                    |                                                            |
|                            |                                                                                            |                                                            |                                                             |                                    |                                                            |
|                            |                                                                                            |                                                            |                                                             |                                    |                                                            |
| Alerts:                    |                                                                                            |                                                            |                                                             |                                    |                                                            |
| Pending: 0                 | Confirm:  Yes  No Ope                                                                      | n Problem                                                  |                                                             |                                    |                                                            |
| i otal: U                  | Previous Next Cance                                                                        |                                                            |                                                             |                                    |                                                            |
| H $\mathcal P$ Type here t | o search                                                                                   | o 🛱 💽                                                      | 🗖 🔒 🖻                                                       |                                    | ヘ 記 如) <mark>9:49 AM</mark> ロ<br>8/27/2020 ロ               |

در آخر برای حصول اطمینان دوباره تعداد کاندیدان و کامپیوترها و مشخصات تست شده و چک لیست را نشان داده و پس از تایید شما روی گزینه Finish ادمین امتحان در حالت آماده قرار می گیرد.

| 🕌 IAS Admin Station |                                                                                                    |                     |                            |      | - 0                                   | $\times$ |
|---------------------|----------------------------------------------------------------------------------------------------|---------------------|----------------------------|------|---------------------------------------|----------|
| 0                   |                                                                                                    |                     |                            |      | Site: STN14665A                       |          |
| (ETS)               |                                                                                                    |                     |                            |      | Administration: RNDUSTN14665ANGT20200 | 0827     |
|                     |                                                                                                    |                     |                            |      | Program: TOEFL                        |          |
|                     |                                                                                                    |                     |                            |      |                                       |          |
| Test Setup          | Finish                                                                                                  |                     |                            |      |                                       |          |
| Check Camera        | You have completed each step of the                                                                     | readiness check/te  | st setup wizard.           |      |                                       |          |
|                     | <ul> <li>Please review the readiness summary</li> </ul>                                                 | below.              |                            |      |                                       |          |
| Alerts              | <ul> <li>If you need to make a change, use the<br/>If you have no changes to make click     </li> </ul> | e "Previous" button | to return to a prior step. |      |                                       |          |
| Linke               | <ul> <li>You can also return to this wizard at a</li> </ul>                                             | later time to make  | hanges.                    |      |                                       |          |
| Linko               |                                                                                                    |                     | Ū.                         |      |                                       |          |
| Help                | RNDUSTN14665ANGT20200827                                                                                |                     |                            |      |                                       |          |
|                     | # Seals. 10                                                                                             | 5                   |                            |      |                                       |          |
| Lock Screen         | # of Problems: 0                                                                                        |                     |                            |      |                                       |          |
| ViewLon             |                                                                                                    |                     |                            |      |                                       |          |
| them Log            | If you need to print Confidentiality Stater                                                             | ments Click Here    |                            |      |                                       |          |
| Upload All Logs     | When the Print window appears, change                                                                   | e the "Number of co | pies" as desired           |      |                                       |          |
|                     | Status Report                                                                                           |                     |                            |      |                                       |          |
| Exit                | Ready Status List:                                                                                      | Pass Problem        |                            | Туре |                                       |          |
|                     | Camera Check                                                                                            | Yes                 |                            |      |                                       |          |
|                     | Materials and Equipment:                                                                                |                     |                            |      |                                       |          |
|                     | Scratch Paper                                                                                           | Yes                 |                            |      |                                       |          |
|                     | Pencil                                                                                                  | Yes                 |                            |      |                                       |          |
|                     | Confidentiality Statement                                                                               | Yes                 |                            |      |                                       |          |
|                     | Headsets                                                                                                | Yes                 |                            |      |                                       |          |
|                     | Facility Setup.                                                                                         | Voc                 |                            |      |                                       |          |
|                     | Non Standard Testing Accommodations                                                                     | Vec                 |                            |      |                                       |          |
|                     | Personnel                                                                                               | Ves                 |                            |      |                                       |          |
| Alerts:             | Workstations                                                                                            | Yes                 |                            |      |                                       |          |
| Pending: 0          |                                                                                                    |                     |                            |      |                                       |          |
| Total: 0            |                                                                                                    |                     |                            |      |                                       |          |
| routh 0             | Previous Finish Cancel                                                                                  |                     |                            |      |                                       |          |
|                     |                                                                                                    |                     |                            |      |                                       |          |
| Type here t         | to search O                                                                                             |                     |                            |      | へ 臣 (4) 9:49 AM [                     |          |
|                     |                                                                                                    |                     |                            |      | 8/2//2020                             |          |

| IAS Admin Station  |                               |                             |                               |                  |                | Admir         | Site: STN14665A<br>histration: RNDUSTN1 | — 🗇<br>4665ANGT202        | ×<br>00827 |
|--------------------|-------------------------------|-----------------------------|-------------------------------|------------------|----------------|---------------|-----------------------------------------|---------------------------|------------|
|                    |                               |                             |                               |                  |                |               | Program. TOEPL                          |                           |            |
| Home               | Home                          |                             |                               |                  |                |               |                                         |                           |            |
| Staff Chack injout | Roster Seats                  |                             |                               |                  |                |               |                                         |                           |            |
| Stan Check mout    | Family Name                   | Given Name                  | ETS Registration #            | Reg. Time        | Status         | Date of Birth | Test Name                               | Acmdtn.                   |            |
| File CPR           | ROUNDTRIP                     | TEST                        | RTP0000000417805              | 12:00            | Not checked-in | Jan-01-1970   | TEST                                    |                           |            |
| Alerts             |                               |                             |                               |                  |                |               |                                         |                           |            |
| Check Camera       |                               |                             |                               |                  |                |               |                                         |                           |            |
| Links              |                               |                             |                               |                  |                |               |                                         |                           |            |
| Help               |                               |                             |                               |                  |                |               |                                         |                           |            |
| Lock Screen        |                               |                             |                               |                  |                |               |                                         |                           |            |
| View Log           |                               |                             |                               |                  |                |               |                                         |                           |            |
| Upload All Logs    |                               |                             |                               |                  |                |               |                                         |                           |            |
| Exit               |                               |                             |                               |                  |                |               |                                         |                           |            |
|                    |                               |                             |                               |                  |                |               |                                         |                           |            |
|                    |                               |                             |                               |                  |                |               |                                         |                           |            |
|                    |                               |                             |                               |                  |                |               |                                         |                           |            |
|                    |                               |                             |                               |                  |                |               |                                         |                           |            |
| Alerts:            |                               |                             |                               |                  |                |               |                                         |                           |            |
| Total: 0           | The table will refresh automa | atically if the status of a | ny candidate changes.         |                  |                |               |                                         |                           |            |
|                    | The "Reload Roster" button    | will force a reload of the  | e roster from the IBT server. | Use only as need | ed.            |               |                                         |                           |            |
| Emergency Pause    | Check-in Reset Check          | -in Restart Ca              | andidate Not In List View I   | )etails          |                |               |                                         | Reload Ro                 | ster       |
| 🛨 🔎 Type here      | to search                     | O <u>≓</u> i                | 💽 🖬 💼 💼                       |                  |                |               | ~ 🖸                                     | (中)) 9:50 AM<br>8/27/2020 |            |

قدم آخر برای آماده سازی جهت برگزاری امتحانات تست کامپیوترهای کار (workstations) می باشد. جهت انجام این پروسه پس از روشن کردن کامپیوترهای کلاینت برنامه Unify Wks را اجرا میکنیم که البته در قدم نخست مشخصات کاربری ادمین امتحان نیاز است. پس از وارد کردن مشخصات ادمین امتحان این صفحه به نمایش در می آید که نشان میدهد در کدام تاریخ امتحان اخذ می گردد که باید گزینه مورد نظر انتخاب گردیده و دکمه Continue زده شود.

Site Code: STNELAB-IA Workstation Info: 10.1.1.144 • CND437733W (ETS). Testing Workstation Setup Select a Program Administration Today's Administations Date Status Administration Name Program Туре O 09-Mar-2016 09:15 20160309A TOEFL Normal Admin Started **Future Administations** None **Today's Certification Administations** Date Administration Name Program Туре Status O 09-Mar-2016 00:00 RNDSTNELAB-IANGT20160309 TOEFL Certification Not Started

Continue

در مرحله بعدی که صفحه تست کامپیوتر می باشد گزینه Run All Required Checks را انتخاب می کنیم، این مرحله شامل تست کیبورد، ماوس، صفحه نمایش، نوعیت کیبورد و در امتحان تافل تست مایکروفون و هدست می باشد.

| Run All Required Checks                                                                                          | Passed Failed Not Run<br>0 0 6                                                  |
|----------------------------------------------------------------------------------------------------|---------------------------------------------------------------------------------|
| utomated (Unattended) Checks                                                                                     | Manual Checks                                                                   |
| JRE         Run           Verifies Java installation.         Automated           Keyboard Filter         Checks | Display Settings<br>Verifies if display resolution can be set to 1024 X<br>768. |
| Verlies keyboard Layout<br>Verlies keyboard layout configuration for US<br>English.                              |                                                                                 |
| Process Monitor     Checks for presence of restricted processes.                                                 |                                                                                 |

پس از اتمام تمامی تست ها همه گزینه ها به صورت تیک خورده آماده شده و گزینه Continue to Setup به نمایش در می آید که پس از انتخاب این گزینه کامپیوتر در حللت آماده قرار گرفته و آماده دریافت اطلاعات کلندید از کامپیوتر ادمین می باشد که پس از آن هر کاندید با کمک ادمین امتحان با وارد کردن مشخصات کاربری ادمین و شماره سریال هدست میتواند امتحان خویش را آغاز نماید.

| ETS) Testing Workstation Setup                                                                                       |                            | Admin Info: TOE | Site Code: S<br>FL • RHDSTNELAB-IA                  | TNELAB-IA Wo<br>NGT20160308 (C | rkstation Info:<br>certification) • | 10.1.1.144 • CHD437733W<br>Tue 08-Mar-2016 00:00:00 |
|----------------------------------------------------------------------------------------------------|----------------------------|-----------------|-----------------------------------------------------|--------------------------------|-------------------------------------|-----------------------------------------------------|
| Continue to Setup All Checks passed   Run Required Checks Again                                                      |                            |                 |                                                     | Passed<br>5                    | Failed<br>O                         | Not Run<br>O                                        |
| Automated (Unattended) Checks                                                                                        |                            | Manual          | Checks                                              |                                |                                     |                                                     |
| Verifies Java Installation.<br>Last Run: 08-Mar-2016 16:43                                                           | Run<br>Automated<br>Checks |                 | Display Setting<br>/erifies if display reso<br>768. | S<br>plution can be s          | et to 1024 X                        | Run Again                                           |
| Verifies keyboard Filter<br>Verifies keyboard driver installation.<br>Last Run: 08-Mar-2016 16:43                    | Again                      |                 | asi Run, 06-mar-201                                 | 010.44                         |                                     |                                                     |
| Verifies keyboard Layout<br>Verifies keyboard layout configuration for US<br>English.<br>Last Run: 08-Mar-2016 16:43 |                            |                 |                                                     |                                |                                     |                                                     |
| Process Monitor<br>Checks for presence of restricted processes.<br>Last Run: 08-Mar-2016 16:43                       |                            |                 |                                                     |                                |                                     |                                                     |
| » Admin Tools                                                                                                    |                            |                 |                                                     |                                |                                     |                                                     |

| Site Code: STNELAB-IA Workstation Info: 18.1.1.144 .<br>Admin Info: TOEFL . FRIDSTNELAB-IANGT20168308 (Certification) . Twe 08-Mar- | CND437733W<br>2016 00:00:00 |
|----------------------------------------------------------------------------------------------------|-----------------------------|
| This Workstation is ready to deliver a test<br>Tests must be started from the admin station                                         |                             |
| Waiting for candidate                                                                                                    |                             |
| ∀ Admin Tools                                                                                                    |                             |
| Launch Demo Test (IBT1) Shutdown Workstation                                                                                        |                             |

این پروسه در سه مرحله یک روز در میان هفته، دو روز قبل از امتحان و روز امتحان قبل از شروع امتحان تکرار می گردد.

### سایر آمادگی ها

برای برگزاری امتحان نیازمند سایر آمادگی ها می باشیم، برای اطلاع رسانی مکتوبی جهت برگزاری امتحان تافل، خدمت معاونت محترم امور محصلان با ذکر تاریخ امتحان، تعداد کاندیدان و هماهنگی های لازم برای برگزاری ضمیمه لیست کاندیدان جهت هماهنگی با پرسنل امنیتی ارسال می گردد.

در زمان آمادگی دو روز قبل از امتحان، برای هر کاندید سه عدد برگه A4 رنگه (به جز رنگ سفید)، یک عدد پنسل و یک عدد قلم تراش آماده و بر هر کامپیوتر کلاینت گذاشته می شود.

### روز امتحان

در روز امتحان ادمین ها و ناظرین امتحان حداقل باید یک ساعت زودتر از شروع امتحان در محل برگزاری حاضر باشند، شروع امتحان در دانشگاه کاتب ساعت ۱۰:۰۰ قبل از ظهر ثبت گردیده که ادمین ها و ناظرین ساعت ۸:۰۰ شروع به آماده سازی مرکز برگزاری برای اخذ امتحان می نمایند، آماده سازی قبل از شروع امتحان شامل تست تمامی کامپیوترها (طبق مراحلی که در قبل توضیح داده شد.)، پرینت برگه های Confidentiality and Regulation Agreement، آماده سازی لاکرها جهت قفل کردن وسایل شخصی کاندیدان، بررسی مواد لازم برای برگزاری امتحان (برگه های A4 رنگه، پنسل و پنسل تراش)، لاگین شدن ادمین ها و بررسی دمای هوای مرکز امتحانات می باشد.

ادمین های امتحان قبل از شروع باید در کامپیوتر ادمین لاگین شده و حضور خویش را ثبت نمایند. که برای این پروسه از کامپیوتر ادمین از منوی سمت چپ گزینه Staff Check in/out را انتخاب می کنیم تا لیست ادمین ها مشاهده گردد، × ۵ - ۲ Stie: STN14665A Administration: RNDUSTN14665ANGT20200827

|                                            |                                                       |                           |                | ogram. TOELE        |  |  |  |  |
|--------------------------------------------|-------------------------------------------------------|---------------------------|----------------|---------------------|--|--|--|--|
|                                            |                                                       |                           |                |                     |  |  |  |  |
| Home                                       | Staff Check-in/Check-out                              |                           |                |                     |  |  |  |  |
| Staff Chock in/out                         | Roster                                                |                           |                |                     |  |  |  |  |
| Starr Check III/out                        | Family Name                                           | Given Name                | Role           | Status              |  |  |  |  |
| File CPR                                   | Panahi                                                | Mohammad Baqir            | TCA            | Not checked-in      |  |  |  |  |
|                                            | Yousefi                                               | TCA                       | Not checked-in |                     |  |  |  |  |
| Alerts                                     | Zohori                                                | Madina                    | Proctor        | Not checked-in      |  |  |  |  |
| Check Camera                               |                                                       |                           |                |                     |  |  |  |  |
| Links                                      |                                                       |                           |                |                     |  |  |  |  |
| Help                                       |                                                       |                           |                |                     |  |  |  |  |
| Lock Screen                                |                                                       |                           |                |                     |  |  |  |  |
| View Log                                   |                                                       |                           |                |                     |  |  |  |  |
| Upload All Logs                            |                                                       |                           |                |                     |  |  |  |  |
| Exit                                       |                                                       |                           |                |                     |  |  |  |  |
|                                            |                                                       |                           |                |                     |  |  |  |  |
|                                            |                                                       |                           |                |                     |  |  |  |  |
|                                            |                                                       |                           |                | Checked-in Required |  |  |  |  |
|                                            |                                                       |                           | Requi          | red TCA's 0 1       |  |  |  |  |
| Alerts:                                    |                                                       |                           | Requi          | red Staff 0 2       |  |  |  |  |
| Pending: 0                                 |                                                       |                           | (TCA's +       | PROCTORS)           |  |  |  |  |
| Total: 0                                   |                                                       |                           |                |                     |  |  |  |  |
|                                            | The table will refresh automatically if the status of | any staff member changes. |                |                     |  |  |  |  |
| Emergency Pause                            | Check-in Check-out                                    |                           |                |                     |  |  |  |  |
| 🕂 🔎 Type here to search O 뷰 no 📮 🔒 😭 💁 🔨 👔 |                                                       |                           |                |                     |  |  |  |  |

بعد ادمین مورد نظر را انتخاب کرده و مشخصات کاربری (نام کاربری و رمز عبور) مربوطه وارد می گردد.

| IAS Admin Station  |                                |                   |          |  | Site: <b>STN</b><br>Administration: <b>RNE</b><br>Program: <b>TOE</b> | _<br>114665A<br>DUSTN14665ANG<br>FL | □ ×<br>T20200827 |
|--------------------|--------------------------------|-------------------|----------|--|-----------------------------------------------------------------------|-------------------------------------|------------------|
| Home               | Staff Member Check-in for Moha | mmad Baqir Panahi |          |  |                                                                       |                                     |                  |
| Staff Check in/out |                                |                   |          |  |                                                                       |                                     |                  |
| File CPR           | Enter Credentials to continue  |                   |          |  |                                                                       |                                     |                  |
| Alerts             | Usemame                        |                   |          |  |                                                                       |                                     |                  |
| Check Camera       | Password                       |                   |          |  |                                                                       |                                     |                  |
| Links              |                                |                   |          |  |                                                                       |                                     |                  |
| Help               | Forgot Username / Password     |                   |          |  |                                                                       |                                     |                  |
| Lock Screen        |                                |                   |          |  |                                                                       |                                     |                  |
| View Log           |                                |                   |          |  |                                                                       |                                     |                  |
| Upload All Logs    |                                |                   |          |  |                                                                       |                                     |                  |
| EXIL               |                                |                   |          |  |                                                                       |                                     |                  |
|                    |                                |                   |          |  |                                                                       |                                     |                  |
|                    |                                |                   |          |  |                                                                       |                                     |                  |
| Alerte:            |                                |                   |          |  |                                                                       |                                     |                  |
| Pending: 0         |                                |                   |          |  |                                                                       |                                     |                  |
| l otal: 0          |                                |                   |          |  |                                                                       |                                     |                  |
| Emergency Pause    | Next Cancel                    |                   |          |  |                                                                       | 9:51 /                              | M                |
| Type here t        | to search                      | o 🛱 💽             | <b>-</b> |  |                                                                       | へ 臣 创 8/27/2                        | 020              |

در مرحله بعد جهت تایید و حصول اطمینان مرکز امتحانات ETS یک کد شـــش رقمی را جهت تایید هویت ادمین امتحان به ایمیل آدرس ثبت شده وی ارسال می نماید که در این مرحله باید وارد شود.

| IAS Admin Station                                    | − D X<br>Site:STN14665A<br>Administration:RNDUSTN14665ANGT20200827<br>Program:TOEFL                                   |
|------------------------------------------------------|----------------------------------------------------------------------------------------------------|
| Home                                                 | One Time Password Verification for Mohammad Baqir Panahi                                                              |
| Staff Check in/out                                   | A message containing your one time password has been sent to your email: b********i@gmail.com.                        |
| File CPR                                             | The one time password only remains active for 10 minutes from when it was sent.                                       |
| Alerts<br>Check Camera                               | Enter Your One Time Password:                                                                                         |
| Links<br>Help                                        | If you have not received the one time password, or the one time password is not working, please click the link below. |
| Lock Screen                                          | Send another one time password                                                                                        |
| View Log                                             |                                                                                                    |
| Upload All Logs                                      |                                                                                                    |
| Exit                                                 |                                                                                                    |
|                                                      |                                                                                                    |
|                                                      |                                                                                                    |
| Alerts:<br>Pending: 0<br>Total: 0<br>Emergency Pause | Next Cancel                                                                                                    |
| H $\mathcal P$ Type here t                           | to search O 뷰 💽 🛱 😭 🔝                                                                                                 |

در مرحله بعد عکس ادمین امتحان اخذ و صدای وی ثبت می شود.

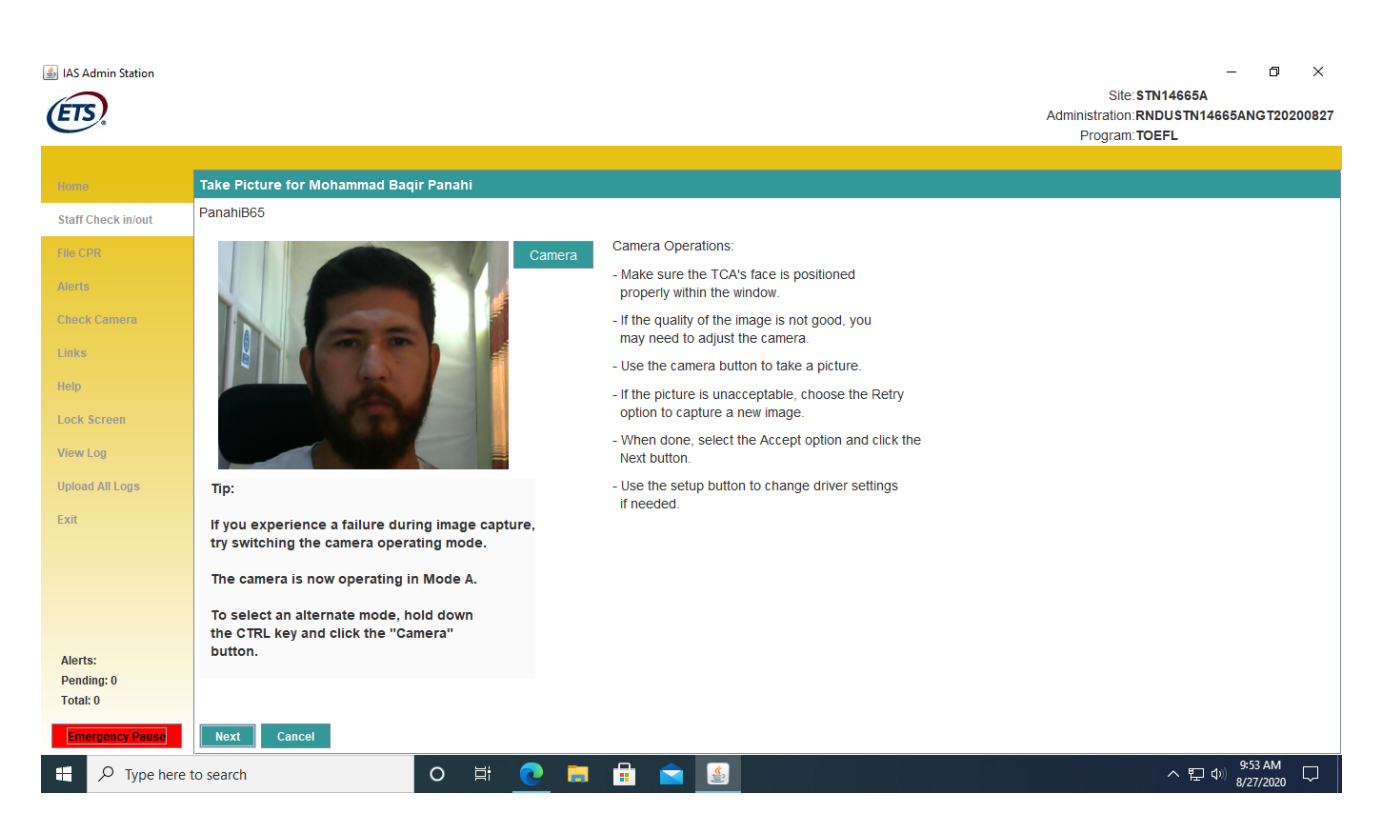

# پس از طی این مراحل در اخیر پیام مبتنی بر تایید ثبت ادمین نمایش داده می شود.

| IAS Admin Station                 |                               |                 |    |          |                        |             | Site: STN<br>Administration: RNE<br>Program: TOE | –                                       |
|-----------------------------------|-------------------------------|-----------------|----|----------|------------------------|-------------|--------------------------------------------------|-----------------------------------------|
| Home                              | Completing Checkin for Mohamm | nad Baqir Panal | ni |          |                        |             |                                                  |                                         |
| Staff Check in/out                |                               |                 |    | Click c  | n 'Next' button to pro | ceed.       |                                                  |                                         |
| File CPR                          |                               |                 |    |          |                        |             |                                                  |                                         |
| Alerts                            |                               |                 |    |          |                        |             |                                                  |                                         |
| Check Camera                      |                               |                 |    |          |                        |             |                                                  |                                         |
| Links                             |                               |                 |    |          |                        |             |                                                  |                                         |
| Help                              |                               |                 |    |          |                        |             |                                                  |                                         |
| Lock Screen                       |                               |                 |    | Message  |                        | ×           |                                                  |                                         |
| View Log                          |                               |                 |    | (i) Staf | Check-in completed s   | uccessfully |                                                  |                                         |
| Upload All Logs                   |                               |                 |    |          | ОК                     |             |                                                  |                                         |
| Exit                              |                               |                 |    |          |                        |             |                                                  |                                         |
|                                   |                               |                 |    |          |                        |             |                                                  |                                         |
|                                   |                               |                 |    |          |                        |             |                                                  |                                         |
|                                   |                               |                 |    |          |                        |             |                                                  |                                         |
| Alerts:<br>Pending: 0             |                               |                 |    |          |                        |             |                                                  |                                         |
| Total: 0                          |                               |                 |    |          |                        |             |                                                  |                                         |
| Emergency Pause                   | Previous Next Cancel          |                 |    |          |                        |             |                                                  |                                         |
| H $\label{eq:powerset}$ Type here | to search                     | O 🛱             | 0  | 1        |                        |             |                                                  | ヘ 臣 Φ <sup>9:53 AM</sup><br>8/27/2020 □ |

کاندیدان پس از خانه پری برگه های Confidentiality and Regulation Agreement به سـمت لاکر ها هدایت می شوند و تمامی وسایل خویش را به جز سند تایید هویت (تذکره یا پاسپورت) در شلف های مخصوص قفل می نمایند.

پس از آن همراه با برگه های خویش نیم ساعت قبل از شروع امتحان پروسه ادمیت کردن کاندیدان شروع می گردد که این پروسه شامل بررسی سند هویت کاندید، اخذ عکس کاندید در کامپیوتر ادمین و ثبت نمونه صدای کاندید می باشد.

پس از این مرحله کاندیدان توسط یکی از ادمین های امتحان توسط Metal Detector Wand بررسی شده و به سمت کابین مشخصه خویش که توسط کامپیوتر ادمین انتخاب می گردد هدایت داده می شود.

ادمین امتحان پس از وارد کردن نام کاربری، رمز عبور مختص خویش و شماره سریال هدست امتحان کاندید را شروع می نماید. در جریان امتحان، کاندید حق استفاده از خوراکی و نوشیدنی (به جز آب) را نداشته و ناظر امتحان هر پنج دقیقه یکبار فضای مرکز امتحان را قدم میزند و در صورت رویت هر گونه تخلف، ثبت و به مرکز امتحانات ETS گزارش داده می شود.

پس از سـپری کردن دو بخش اول امتحان (Reading and Listening) کاندید به مدت ده دقیقه تفریح دارد که در زمان تفریح کلندید به همراه سـند تایید هویت خویش از مرکز برگزاری خارج گردیده و پس از ده دقیقه به مرکز اخذ امتحان مراجعه میکند، قبل از ورود ادمین امتحان سند هویت شخص را بررسی نموده دوباره با دستگاه Metal Detector Wand بررسی گردیده و با ادمین امتحان به سـوی کابین مشـخصـه خویش هدایت داده شـده و ادمین امتحان پس از وارد کردن مشـخصات کاربری خویش اجازه ادامه امتحان کاندید را صادر می نماید.

در بخش سوم امتحان (Speaking) کاندیدان شروع به صحبت کردن می نمایند و در صورت نیاز ادمین امتحان به کاندیدان تذکر می دهد که تن صدای آنها باید نرمال باشد نه بیش از حد بلند و نه بیش از حد پایین.

در جریان امتحان هرگونه مشکل و نیازمندی کاندید (به جز سوالات امتحانی) توسط ادمین های امتحان رفع می گردد و در اخیر امتحان کاندیدان برای ارسال گزارش امتحانی خویش توسط ادمین امتحانات راهنمایی میگردد.

### پس از امتحان

بعد از ختم امتحان تمامی کامپیوترهای کلاینت خاموش می گردند. هیچ کلندید حق خروج هیچ برگه، نوت و یا مواد امتحانی را از مرکز امتحانات ندارد. این برگه ها توسط ادمین و ناظرین امتحان جمع آوری و بایگانی می شوند.

پس از این مراحل گزینه Clean up در کامپیوتر ادمین انتخاب شده که این گزینه نتایج را به کامپیوتر سرور Cache انتقال می دهد و ادمین امتحان را به سمت بستن برنامه Unify Admin هدایت می کند.

در قدم آخر تمامی نتایج امتحانات توسط کامپیوتر Cache Proxy به مرکز امتحانات تافل ارسال گردیده و گزینه Stop Server انتخاب می شود که منجر به بسته شدن برنامه Unify CP می گردد.